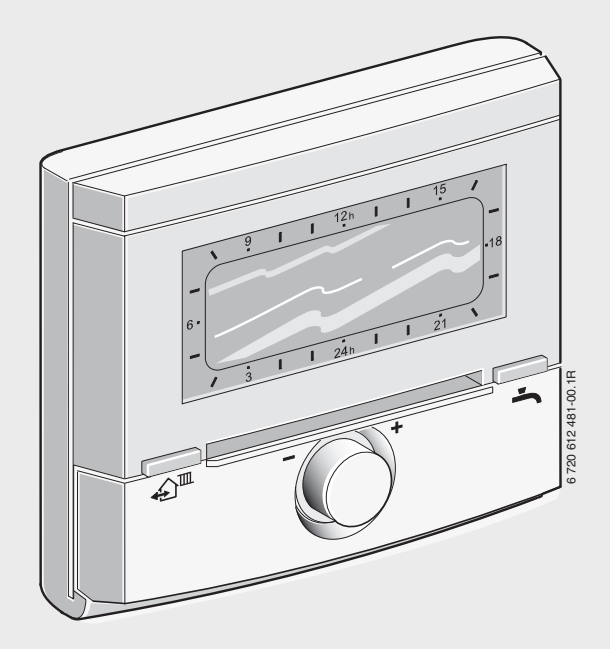

Дистанційне керування **FB 100** 

для FW 100 або FW 200 опалювального приладу з сумісною шиною Heatronic 3

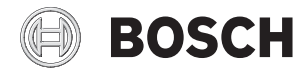

Інструкція з монтажу та експлуатації

# Огляд елементів керуваня та символів

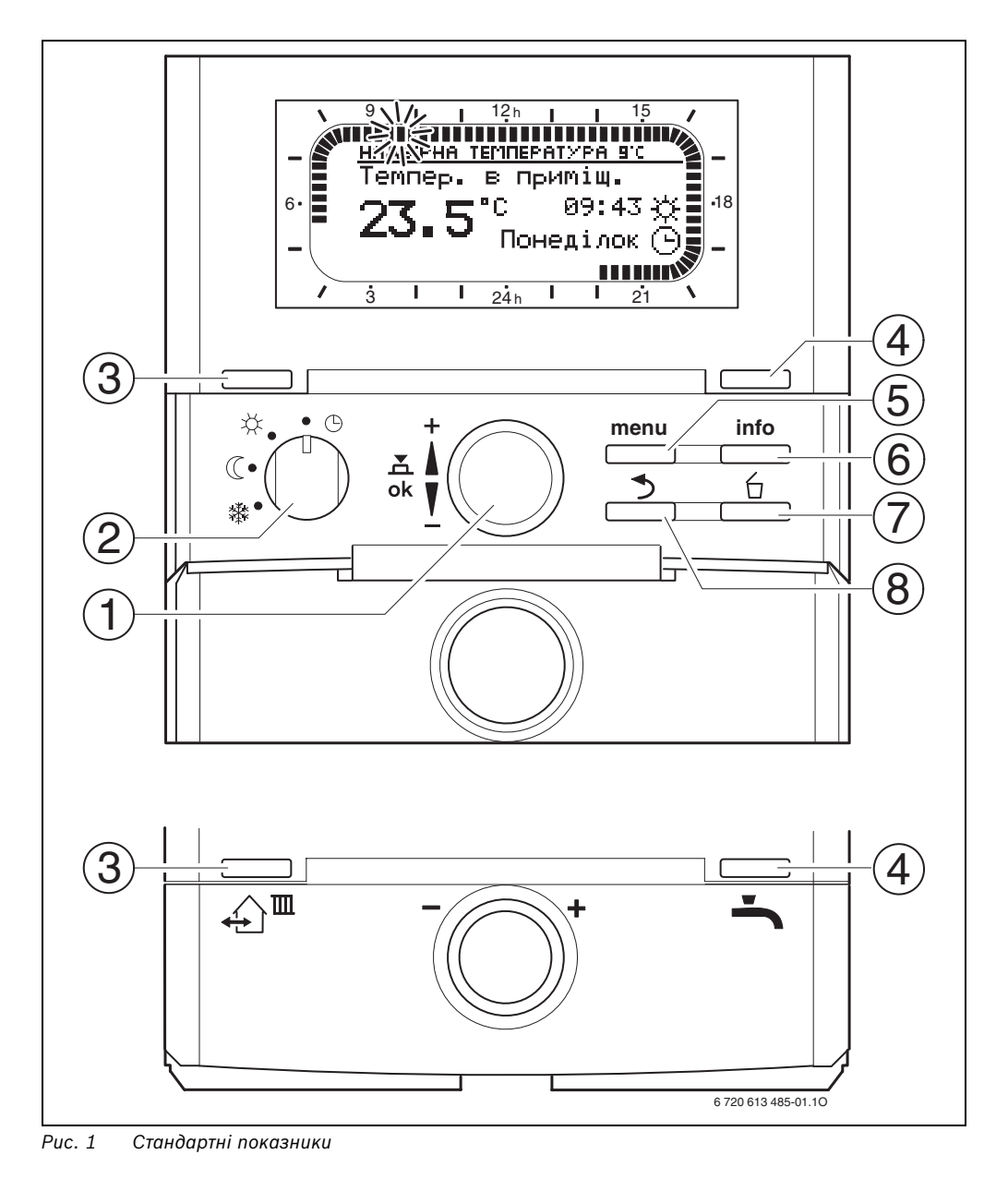

6 720 619 967 (2009/09)

| Елементи | и керування                                        |                                  |  |
|----------|----------------------------------------------------|----------------------------------|--|
| 1        | Регулятор вибору 🏌 повернути у напрямку +:         |                                  |  |
|          | вибрати зверху меню/інформаційний текст або        |                                  |  |
|          | встановити вище                                    | значення                         |  |
|          | Регулятор вибору                                   | товернути у напрямку – :         |  |
|          | вибрати знизу ме                                   | ню/інформаційний текст або       |  |
|          | встановити нижче                                   | е значення                       |  |
|          | Натиснути регуля                                   | тор вибору 👗 🔘 :                 |  |
|          | відкрити меню аб                                   | о підтвердити настройку/значення |  |
| 2        | Перемикач режи                                     | иів для контуру опалення:        |  |
|          | $\bigcirc$                                         | Автоматичний режим               |  |
|          | <u>茶</u>                                           | Постійно Опалення                |  |
|          | Q                                                  | Постійно Економний               |  |
|          | 貅                                                  | Постійно Зах. від морозу         |  |
| 3        | Кнопка 🔨 🏛:                                        |                                  |  |
|          | ستے۔<br>для того, щоб вик                          | ликати наступний час перемикання |  |
|          | та пов'язаний з н                                  | им режим роботи                  |  |
|          | 💥 = Опалення                                       |                                  |  |
|          | 🕻 = Економний                                      |                                  |  |
|          | ак. від морозу                                     |                                  |  |
|          | для підпорядкованої системи опалення на поточний   |                                  |  |
|          | uac.                                               |                                  |  |
| 4        | Кнопка 📥 : Для того щоб одразу активувати підігрів |                                  |  |
|          | гарячої води (активована функція не може бути      |                                  |  |
|          | вимкнена доки не пройде певний проміжок часу).     |                                  |  |
|          | Бойлер нагрівається до бажаної температури за 60   |                                  |  |
|          | хвилин або у комбінованому опалювальному приладі   |                                  |  |
|          | активний через 30 хвилин.                          |                                  |  |
| 5        | Кнопка : меню відкрити/закрити РіВЕНЬ              |                                  |  |
|          | ФАХіВЦЯ відкрити: тримати приблизно 3 секунди.     |                                  |  |
| 6        | Кнопка info : показати значення                    |                                  |  |
| 7        |                                                    |                                  |  |
| '        | Кнопка 🛄 : з                                       | начення скасувати/повернути      |  |
|          | попереднє                                          |                                  |  |
| 8        | Кнопка 📩 : викликати попередній рівень меню        |                                  |  |
|          |                                                    |                                  |  |

i

Для того щоб спростити подальший опис

- елементи керування та режими роботи частково замінені на символи, наприклад, <u>†</u> або <u>ж</u>.
- рівні меню поділені символом >, наприклад, Відпустка > Початок.

| Cuura     |                                                  |
|-----------|--------------------------------------------------|
|           | · ·                                              |
| 23.5      | Актуальна температура приміщення                 |
| 0         |                                                  |
|           | Блимаючий сегмент:                               |
|           | актуальний час (від <b>9:30</b> до <b>9:45</b> ) |
| 5 -       | Повні сегменти:                                  |
| IIIIII    | проміжок часу для режиму роботи                  |
| 21        | 🔀 = Опалення на поточний лень                    |
|           | (1 15 )                                          |
| . 15      | (1 Cerment = 15 xB.)                             |
|           | Порожні сегменти:                                |
| Ň         | проміжок часу для режиму роботи                  |
|           | = Економний на поточний день                     |
|           | (1 сегмент = 15 хв.)                             |
| -         | Без сегментів:                                   |
| / 3       | проміжок часу для режиму роботи 🎇 = Зах. від     |
| 0         | морозу на поточний день (1 сегмент = 15 хв.)     |
| *         | Режим роботи Опалення для підпорядкованого       |
|           | контуру опалення                                 |
| ((        | Режим роботи Економний для підпорядкованого      |
| -         | контуру опалення                                 |
| 鐢         | Режим роботи Зах, від морозу для                 |
| 1.4.1     |                                                  |
| $\square$ | Автоматичний режим роботи для                    |
| G         |                                                  |
| <u> </u>  | Режим вілпустки                                  |
|           |                                                  |
| ٥         | Режим горіння                                    |
| +         | Меню/Інфотекст нагору                            |
|           | або значення вище                                |
| -         | Меню/Інфотекст вниз                              |
|           | або значення нижче                               |
| ok        | Відкрити меню                                    |
|           | або підтвердити настройку/значення               |
| 5         | викликати попередній рівень меню                 |
| 6         | значення скасувати/повернути попереднє           |
|           | Наступний час перемикання та пов'язаний з ним    |
| ₩         | режим роботи                                     |
|           | 🔆 = Опалення                                     |
|           | = Економний                                      |
|           | жик = Зах. від морозу                            |
|           | для виклику підпорядкованої системи опалення     |
|           | на поточний час.                                 |
| <b>.</b>  | Одразу активувати підігрів гарячої води          |
| -         | (активована функція не може бути вимкнена        |
|           | доки не пройде певний проміжок часу). Бойлер     |
|           | нагрівається до оажаної температури за 60        |
|           | хвилин або у комбінованому опалювальному         |
|           | приладі активнии через 30 хвилин.                |

# Зміст

| 3MIC1                                                                                                    | r                                                                                                    |
|----------------------------------------------------------------------------------------------------|----------------------------------------------------------------------------------------------------|
| Інфо                                                                                                    | рмація до документації 5                                                                                                    |
| Вказі<br>симв                                                                                                    | вки з техніки безпеки та пояснення<br>олів                                                                                                    |
| 1.1                                                                                                    | Техніка безпеки 6                                                                                                    |
| 1.2                                                                                                    | Пояснення до символів та                                                                                                    |
|                                                                                                    | сигнальних слів6                                                                                                    |
| Техні                                                                                                    | чні характеристики 7                                                                                                    |
| 2.1                                                                                                    | Технічні характеристики 7                                                                                                    |
| 2.2                                                                                                    | Комплект поставки 7                                                                                                    |
| 2.3                                                                                                    | Додаткове допоміжне обладнання 8                                                                                                    |
| 2.4                                                                                                    | Очищення 8                                                                                                    |
| 2.5                                                                                                    | Приклад інсталяції 8                                                                                                    |
| Інста                                                                                                    | ляція (лише для фахівців) 10                                                                                                    |
| 3.1                                                                                                    | Монтаж 10                                                                                                    |
| 3.2                                                                                                    | Утилізація 11                                                                                                    |
|                                                                                                    |                                                                                                    |
| 3.3<br>Пуск                                                                                                    | Електричне підключення 12<br>в експлуатацію (лише для технічних                                                                                                    |
| 3.3<br>Пуск<br>спеці                                                                                                    | Електричне підключення         12           в експлуатацію (лише для технічних алістів)         13                                                                                                    |
| 3.3<br>Пуск<br>спеці<br>Кори                                                                                                    | Електричне підключення       12         в експлуатацію (лише для технічних алістів)       13         стування       14                                                                                                    |
| 3.3<br>Пуск<br>спеці<br>Кори<br>5.1                                                                                                    | Електричне підключення       12         в експлуатацію (лише для технічних алістів)       13         стування       14         Змінити температуру приміщення       14                                                                                                    |
| 3.3<br>Пуск<br>спеці<br>Кори<br>5.1                                                                                                    | Електричне підключення       12         в експлуатацію (лише для технічних алістів)       13         стування       14         Змінити температуру приміщення та режим роботи       14                                                                                                    |
| 3.3<br>Пуск<br>спеці<br>Кори<br>5.1<br>5.1.1                                                                                                    | Електричне підключення       12         в експлуатацію (лише для технічних алістів)       13         стування       14         Змінити температуру приміщення та режим роботи       14         Змінити температуру приміщення та режим роботи       14                                                                                                    |
| 3.3<br>Пуск<br>спеці<br>5.1<br>5.1.1                                                                                                    | Електричне підключення       12         в експлуатацію (лише для технічних алістів)       13         стування       14         Змінити температуру приміщення та режим роботи       14         Змінити температуру приміщення за допомогою 10       14                                                                                                    |
| 3.3<br>Пуск<br>спеці<br>5.1<br>5.1.1                                                                                                    | Електричне підключення       12         в експлуатацію (лише для технічних алістів)       13         стування       14         Змінити температуру приміщення та режим роботи       14         Змінити температуру приміщення за допомогою і () (обмежено часом)       14                                                                                                    |
| 3.3<br>Пуск<br>спеці<br>5.1<br>5.1.1<br>5.1.2                                                                                                    | Електричне підключення       12         в експлуатацію (лише для технічних алістів)       13         стування       14         Змінити температуру приміщення та режим роботи       14         Змінити температуру приміщення за допомогою 1○       14         Змінити режим роботи за допомогою       14                                                                                                    |
| 3.3<br>Пуск<br>спеці<br>5.1<br>5.1.1<br>5.1.2                                                                                                    | Електричне підключення       12         в експлуатацію (лише для технічних алістів)       13         стування       13         стування       14         Змінити температуру приміщення та режим роботи       14         Змінити температуру приміщення за допомогою 10       14         Змінити температуру приміщення за допомогою 10       14         Змінити режим роботи за допомогою       14         Змінити режим роботи за допомогою       14                                                                                                    |
| 3.3<br>Пуск<br>спеці<br>5.1<br>5.1.1<br>5.1.2<br>5.1.2                                                                                                    | Електричне підключення                                                                                                    |
| 3.3<br>Пуск<br>спеці<br>5.1<br>5.1.1<br>5.1.2<br>5.1.3                                                                                                    | Електричне підключення                                                                                                    |
| 3.3<br>Пуск<br>спеці<br>5.1<br>5.1.1<br>5.1.2<br>5.1.3                                                                                                    | Електричне підключення       12         в експлуатацію (лише для технічних алістів)       13         стування       14         Змінити температуру приміщення та режим роботи       14         Змінити температуру приміщення за допомогою 1       14         Змінити температуру приміщення за допомогою 1       14         Змінити температуру приміщення за допомогою 1       14         Змінити режим роботи за допомогою 14       14         Змінити режим роботи за допомогою 14       14         Змінити режим роботи за допомогою 14       14         Змінити режим роботи за допомогою 14       14         Змінити режим роботи за допомогою 14       14         Змінити режим роботи за допомогою 14       14         Змінити режим роботи нагріву гарячої води за допомогою 15       15                                                                                                    |
| 3.3<br>Пуск<br>спеці<br>5.1<br>5.1.1<br>5.1.2<br>5.1.3<br>5.1.4                                                                                                    | Електричне підключення       12         в експлуатацію (лише для технічних алістів)       13         стування       14         Змінити температуру приміщення та режим роботи       14         Змінити температуру приміщення за допомогою 1○       14         Змінити режим роботи за допомогою       14         Змінити режим роботи за допомогою       14         Змінити режим роботи за допомогою       14         Змінити режим роботи за допомогою       14         Змінити режим роботи за допомогою       14         Змінити режим роботи за допомогою       14         Змінити режим роботи за допомогою       14         Змінити режим роботи за допомогою       14         Змінити режим роботи за допомогою       14         Змінити режим роботи за допомогою       14         Змінити режим роботи за допомогою       14         Змінити режим роботи за допомогою       15         Надовго змінити режим роботи       15                                               |
| 3.3<br>Пуск<br>спеці<br>5.1<br>5.1.1<br>5.1.2<br>5.1.3<br>5.1.4                                                                                                    | Електричне підключення       12         в експлуатацію (лише для технічних алістів)       13         стування       13         стування       14         Змінити температуру приміщення та режим роботи       14         Змінити температуру приміщення за допомогою і○       (обмежено часом)         змінити режим роботи за допомогою       14         Змінити режим роботи за допомогою       14         Змінити режим роботи за допомогою       14         Змінити режим роботи за допомогою       14         Змінити режим роботи за допомогою       14         Змінити режим роботи за допомогою       14         Змінити режим роботи за допомогою       15         Падовго змінити режим роботи       15         Надовго змінити режим роботи       15                                                                                                    |
| 3.3<br>Пуск<br>спеці<br>5.1<br>5.1.1<br>5.1.2<br>5.1.2<br>5.1.3<br>5.1.4<br>5.2                                                                                                    | Електричне підключення       12         в експлуатацію (лише для технічних алістів)       13         стування       14         Змінити температуру приміщення та режим роботи       14         Змінити температуру приміщення за допомогою [O] (обмежено часом)       14         Змінити режим роботи за допомогою царини режим роботи за допомогою [O] (обмежено часом)       14         Змінити режим роботи за допомогою [O] (обмежено часом)       14         Змінити режим роботи за допомогою [O] (обмежено часом)       14         Змінити режим роботи за допомогою [O] (обмежено часом)       14         Змінити режим роботи за допомогою [O] (обмежено часом)       14         Змінити режим роботи за допомогою [O] (обмежено часом)       14         Змінити режим роботи за допомогою [O] (обмежено часом)       15         Надовго змінити режим роботи опалення.       15         Обслуговування меню       16                                                         |
| 3.3<br>Пуск<br>спеці<br>Кори<br>5.1<br>5.1.1<br>5.1.2<br>5.1.3<br>5.1.4<br>5.2<br>5.2.1                                                                                                    | Електричне підключення       12         в експлуатацію (лише для технічних алістів)       13         стування       13         стування       14         Змінити температуру приміщення та режим роботи       14         Змінити температуру приміщення за допомогою [○]       (обмежено часом)         змінити режим роботи за допомогою       14         Змінити режим роботи за допомогою       14         Змінити режим роботи за допомогою       14         Змінити режим роботи за допомогою       14         Змінити режим роботи за допомогою       14         Змінити режим роботи за допомогою       14         Змінити режим роботи за допомогою       14         Змінити режим роботи за допомогою       14         Змінити режим роботи нагріву гарячої води за допомогою       15         Надовго змінити режим роботи опалення.       15         Обслуговування меню       16         Зразок програмування меню       16                                                |
| 3.3<br>Пуск<br>спеці<br>5.1<br>5.1.2<br>5.1.3<br>5.1.4<br>5.2<br>5.2.1<br>5.2.2                                                                                                    | Електричне підключення       12         в експлуатацію (лише для технічних алістів)       13         стування       14         Змінити температуру приміщення та режим роботи       14         Змінити температуру приміщення за допомогою 1○       14         Змінити режим роботи за допомогою       14         Змінити режим роботи за допомогою       14         Змінити режим роботи за допомогою       14         Змінити режим роботи за допомогою       14         Змінити режим роботи за допомогою       14         Змінити режим роботи за допомогою       14         Змінити режим роботи за допомогою       15         Гарвого змінити режим роботи       15         Обслуговування меню       16         Зразок програмування       16         Скасувати або скинути       16                                                                                                    |
| 3.3<br>Пуск<br>спеці<br>5.1<br>5.1.1<br>5.1.2<br>5.1.3<br>5.1.4<br>5.2<br>5.2.1<br>5.2.2                                                                                                    | Електричне підключення       12         в експлуатацію (лише для технічних алістів)       13         стування       13         стування       14         Змінити температуру приміщення та режим роботи       14         Змінити температуру приміщення за допомогою 10       14         Змінити температуру приміщення за допомогою 10       14         Змінити режим роботи за допомогою       14         Змінити режим роботи за допомогою       14         Змінити режим роботи нагріву гарячої води за допомогою       14         Змінити режим роботи нагріву гарячої води за допомогою       15         Надовго змінити режим роботи оплаення.       15         Обслуговування меню       16         Зразок програмування       16         Скасувати або скинути програмування       19                                                                                                    |
| 3.3<br>Пуск<br>спеці<br>5.1<br>5.1.1<br>5.1.2<br>5.1.3<br>5.1.4<br>5.2<br>5.2.1<br>5.2.2<br>Царкание Сариание Сари | Електричне підключення       12         в експлуатацію (лише для технічних алістів)       13         стування       13         стування       14         Змінити температуру приміщення та режим роботи       14         Змінити температуру приміщення за допомогою [○]       (обмежено часом)         змінити режим роботи за допомогою       14         Змінити режим роботи за допомогою       14         Змінити режим роботи за допомогою       14         Змінити режим роботи за допомогою       14         Змінити режим роботи за допомогою       14         Змінити режим роботи за допомогою       14         Змінити режим роботи за допомогою       14         Змінити режим роботи за допомогою       14         Змінити режим роботи нагріву гарячої води за допомогою       15         Надовго змінити режим роботи опалення.       15         Обслуговування меню       16         Зразок програмування       19         ройка ГОЛОВНЕ МЕНЮ       21                 |
| 3.3<br>Пуск<br>спеці<br>5.1<br>5.1.2<br>5.1.3<br>5.1.4<br>5.2<br>5.2.1<br>5.2.2<br>Цасти<br>6.1                                                                                                    | Електричне підключення       12         в експлуатацію (лише для технічних алістів)       13         стування       14         Змінити температуру приміщення та режим роботи       14         Змінити температуру приміщення за допомогою 1○ (обмежено часом)       14         Змінити режим роботи за допомогою 1○ (обмежено часом)       14         Змінити режим роботи за допомогою       14         Змінити режим роботи за допомогою       14         Змінити режим роботи за допомогою       14         Змінити режим роботи за допомогою       14         Змінити режим роботи за допомогою       14         Собмежено часом)       14         Змінити режим роботи нагріву гарячої води за допомогою       15         Надовго змінити режим роботи опалення.       15         Обслуговування меню       16         зазок програмування       16         Скасувати або скинути програмування       19         Сойка ГОЛОВНЕ МЕНЮ       21         Огляд та настройки       21 |

| ι | Захис | павколишноого середовища                    | 4      |
|---|-------|---------------------------------------------|--------|
|   | 2     |                                             | 4      |
| ) | Заощ  | адження енергії                             | 4      |
|   | J.Z   | повідомлення                                | 4      |
|   | 92    | повідомленням                               | 3      |
|   | 9.1   | Усунення функціональних помилок з           | 3      |
|   | Усуне | на функціональних домилок                   | 3      |
|   | 8.6   | Показати системну інформацію                | 3      |
|   |       | сервісної служби                            | 3      |
|   | 8.5   | Відображення та настройка адреси            |        |
|   | 8.4   | Історія неполадок                           | З      |
|   | 8.3   | Параметри для опалення                      | З      |
|   | 8.2   | інформація<br>Конфігурація системи опалення | 00 00  |
|   | 8.1.5 | РіВЕНЬ ФАХІВЦЯ: Системна                    |        |
|   | 8.1.4 | помилки<br>РіВЕНЬ ФАХІВШЯ: Алреса сервісу   | 00 00. |
|   | 8.1.3 | РіВЕНЬ ФАХІВЦЯ: Системні                    | Ċ      |
|   | 8.1.2 | РіВЕНЬ ФАХіВЦЯ: Параметри                   |        |
|   | 8.1.1 | РіВЕНЬ ФАХіВЦЯ: Конфігурація системи        | 3      |
|   | 8.1   | Огляд та настроики меню РІВЕНЬ<br>ФАХІВЦЯ   | 3      |
|   | (лише | е для фахівців)                             | 3      |
|   | Настр | ойки меню РіВЕНЬ ФАХіВЦЯ                    |        |
|   | Інфор | омаційні повідомлення                       | 2      |
|   | 6.6   | Настройки гелюустановки                     | 2      |
|   | 6.5.3 | Мова                                        | 2      |
|   | 6.5.2 | Блокування кнопок                           | 2      |
|   | 6.5.1 | Формат відображення                         | 2      |
|   | 6.5   | Основні настройки                           | 2      |
|   | 64    | та швидкість нагрівання                     | 4      |
|   | 6.3.2 | Температура для режимів роботи              |        |
|   | 6.3.1 | Програма часу/рівня температури             | 2      |
|   | 6.3   | Програма опалення                           | 2      |
|   | 6.2   | Програма відпустки                          | 2      |
|   | 614   | ΓΟΛΟΒΗΕ ΜΕΗΙΟΥ Γελίο                        | 4      |
|   | 6.1.3 | ТОЛОВНЕ МЕНЮ: Загальні                      | ,      |
|   | 6.1.2 |                                             |        |
|   |       |                                             | 2      |

# Інформація до документації

#### Покажчик до керівництва з експлуатації

|--|

Передати користувачеві усі надані документи.

#### Якщо Ви...

- ...шукаєте вказівки з безпеки та пояснення символів, прочитайте розділ 1.
- … шукаєте огляд конструкції та функцій цього приладу, див. **розділ 2**. Там Ви знайдете також технічні дані.
- … … ФАХІВЕЦЬ та хочете знати, як інсталюється цей прилад, підключається до електромережі та вводиться до експлуатації, див. розділ 3 та 4.
- хочете знати, як обслуговувати та програмувати цей прилад, див. розділ 5, 6 та 12. Також Ви там знайдете огляди основних настройок та діапазони встановлених значень меню. Ви можете занотувати Ваші настройки у таблицях.
- … подивитися на дисплеї інформацію про опалювальний прилад, див. розділ 7.
- … ФАХІВЕЦЬ та проводите професійне настроювання або хочете переглянути системну інформацію, дивіться **розділ 8**. Також Ви там знайдете огляди основних настройок та діапазони встановлених значень меню. Ви можете занотувати Ваші настройки у таблицях.
- … шукаєте огляд усунення помилок, читайте розділ 9.
- … шукаєте поради для ощадливого використання енергії, дивіться розділ 10.

#### Додаткова документація для фахівців (не входить до поставки)

Додатково до цього керівництва з експлуатації можливо отримати наступні документи:

- Список запасних частин
- Сервісний зошит (для діагностики збоїв та несправностей, а також перевірки функцій)

Ці документи, можливо, будуть потрібні інформаційній службі Bosch. Контактна адреса вказана на зворотньому боці інструкції.

# 1 Вказівки з техніки безпеки та пояснення символів

# 1.1 Техніка безпеки

- Для бездоганної роботи дотримуватися даного керівництва.
- Монтаж та пуск в експлуатацію опалювального приладу здійснювати згідно з інструкцією.
- Встановлювати аксесуари може лише уповноважений фахівець.
- Це приладдя призначено для використання лише з опалювальним приладом, що входить до комплекту поставки. Дотримуйтеся схеми підлючення!
- Ні в якому разі не підключати це приладдя до мережі 230 В.
- Перш ніж здійснювати монтаж приладдя: від'єднайте від мережі (230 В змінний струм) опалювальний прилад та всі інші пристрої, під'єднані до шини.
- Цей пристрі не монтувати у вологому приміщенні.
- Інформувати клієнтів про принцип дії пристрою та інструктувати, як його обслуговувати.
- Загроза отримання опіків під час термічної дезінфекції: обов'язково контролюйте короткочасний режим, під час якого температура гарячої води нагрівається вище 60 °С або встановіть термостатичний змішувач для води.
- Для захисту від замерзання залишити нагрівальний прилад включеним та дотримуватися вказівок щодо захисту від морозу.

#### Пошкодження через неправильне обслуговування!

Неправильне обслуговування може призвести до заподіяння шкоди особі чи матеріальних збитків:

- Завжди слідкуйте за тим, щоб діти не втручалися в роботу приладу та не гралися з ним.
- Слідкуйте за тим, щоб доступ до приладу мали лише особи, які обізнані у правильному обслуговуванні приладу.

# 1.2 Пояснення до символів та сигнальних слів

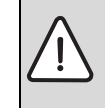

Настанови з техніки безпеки позначаються трикутним знаком попередження про небезпеку та виділяються сірим фоном.

Сигнальні слова попереджують про ступінь небезпеки, яка загрожує у випадку недотримання інструкцій, настанов, приписів, вказівок та рекомендацій.

- «ОБЕРЕЖНО!» Слово попереджує про можливість легких матеріальних пошкоджень.
- «УВАГА!» Слово попереджує про можливість легких фізичних або важких матеріальних пошкоджень.
- «НЕБЕЗПЕЧНО!» Слово попереджує про можливість важких фізичних ушкоджень користувача чи сервісного персоналу. В особливо небезпечних випадках існує загроза життю.

| i |  |
|---|--|
|   |  |

Вказівки-рекомендації в тексті інструкції позначаються символом інформації. Вони виділяються зверху й знизу тексту горизонтальними лініями.

Вказівки-рекомендації містять важливу інформацію для випадків, якщо немає небезпеки для людини або котла.

# 2 Технічні характеристики

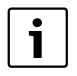

FB 100 можна підключати лише до приладу FW 100 або FW 200 разом з опалювальним приладом з сумісною шиною Heatronic 3.

- FB 100 служить для відображення інформації приладу та для зміни значень, що відображаються.
- FB 100 готовий до настінного монтажу.
- У з'єднанні з модулем IPM... FB 100 регулює відповідний контур опалення через програму часу. Наявні З програми опалення для тижня з 6 перемиканнями для кожного дня (одна програма активна).
- Кількість FB 100 на кожен опалювальний прилад:
  - Максимум один FB 100 у опалювальний прилад з FW 100.
  - Максимум чотири FB 100 у опалювальний прилад з FW 200.
- При знеструмленні повідомлення згасає. Усі настройки зберігаються. FB 100 приймає час та дату від погодозалежного регулятора.

# 2.1 Технічні характеристики

| Виміри                   | Малюнок 5,      |
|--------------------------|-----------------|
|                          | сторінка 10     |
| Номінальна напруга       | 10 24 B         |
|                          | постійний струм |
| Номінальний струм        | 6 мА            |
| (без освітлення)         |                 |
| Вихід для дистанційного  | 2-жильна шина   |
| керування                |                 |
| Температура              | 0 +50 °C        |
| навколишнього середовища |                 |
| Клас захисту             | Ш               |
| Вид захисту              | IP20            |
|                          | CE              |
| Tuf 1 Taurini Saui       |                 |

Таб. 1 Технічні дані

# 2.2 Комплект поставки

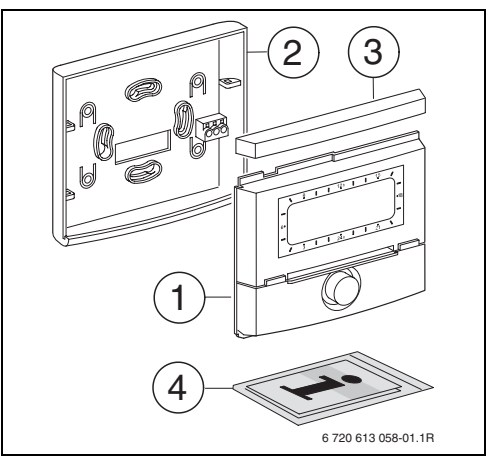

Рис. 2 Обсяг поставки

- 1 Верхня частина дистанційного керування
- 2 Цоколь для настінного монтажу
- 3 Зсувна рама
- 4 Інструкція з монтажу та експлуатації

# 2.3 Додаткове допоміжне обладнання

Див. прейскурант!

- **IPM 1**: модуль для керування змішаним або незмішаним контуром опалення
- IPM 2: модуль для керування максимум двома змішаними контурами опалення.

Можливе керування одного незмішаного контура опалення у системі опалення.

## 2.4 Очищення

 При потребі протерти корпус регулятора вологою ганчіркою. При цьому не використовувати гострі та їдкі миючі засоби.

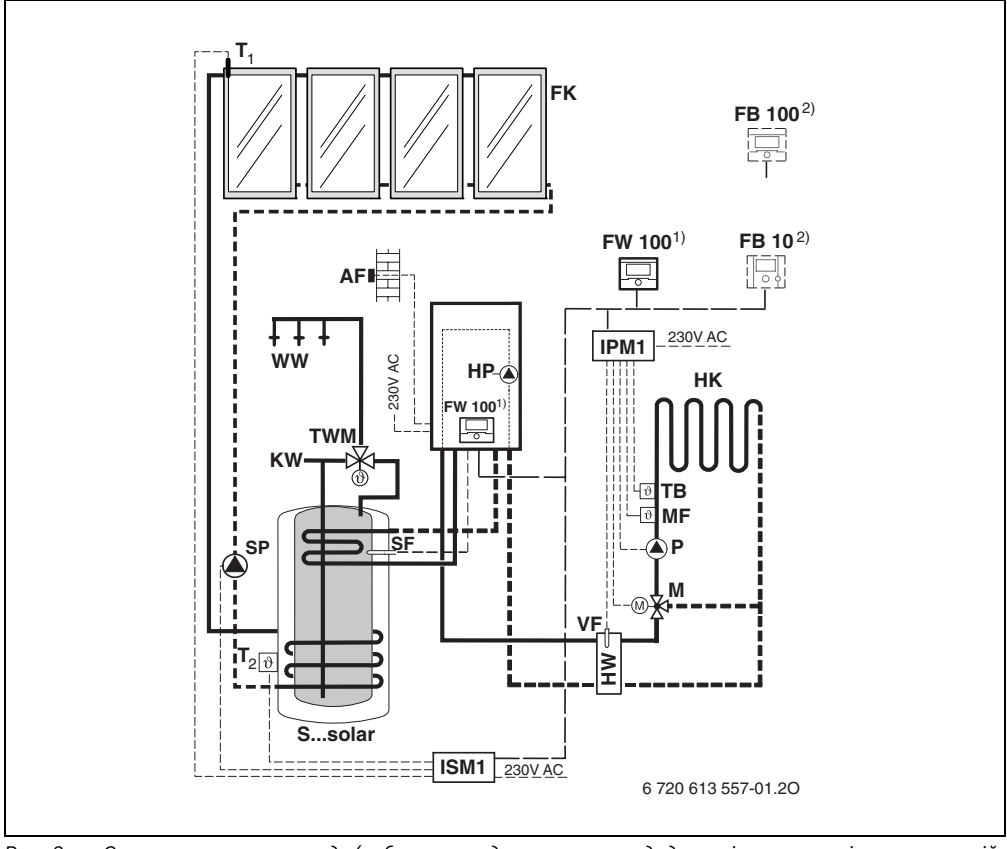

# Рис. 3 Спрощена схема приладу (зображення для монтажа та додаткові можливості у планувальній документації)

# 2.5 Приклад інсталяції

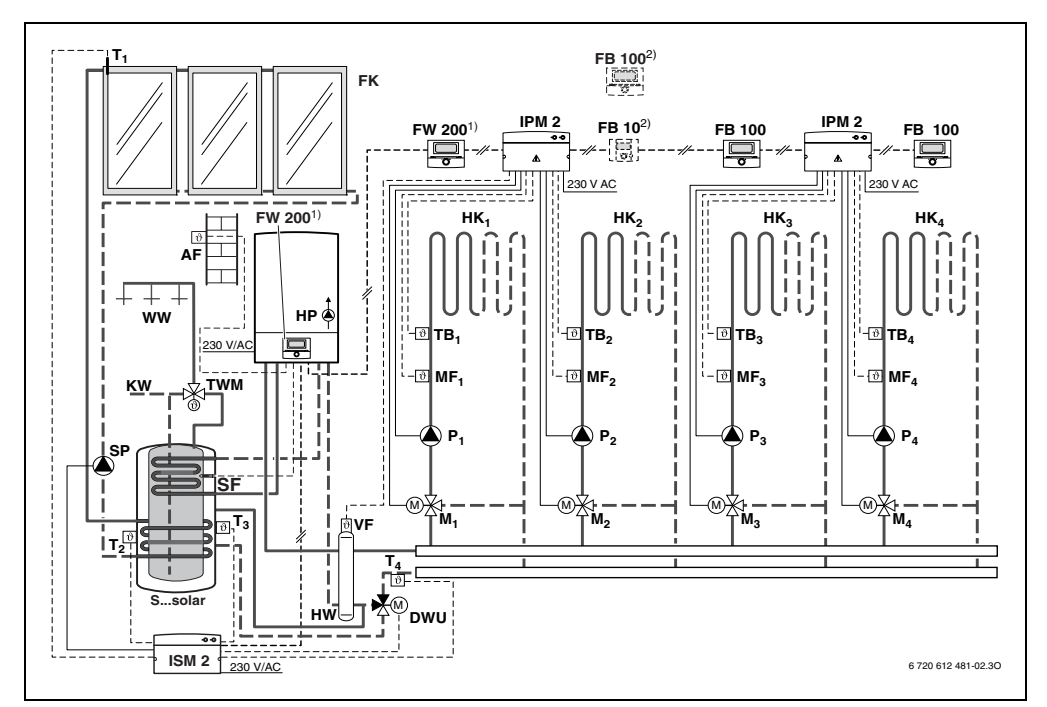

Puc. 4 Спрощена схема приладу (зображення для монтажа та додаткові можливості у планувальній документації)

| AF<br>DWU                       | Датчик зовнішньої (надвірної) температури<br>Клапан для збільшення температури в<br>зворотньому трубопроводі               | MF <sub>14</sub><br>P <sub>14</sub>  | Температурний датчик опалювального<br>контуру зі змішувачем.<br>Циркуляційний насос контура опалення<br>Таритири (ИТО)                   |
|---------------------------------|----------------------------------------------------------------------------------------------------|--------------------------------------|----------------------------------------------------------------------------------------------------|
| FB 10<br>FB 100<br>FK<br>FW 100 | Дистанційне керування<br>Дистанційне керування<br>Сонячний колектор<br>Погодозалежний регулятор з сонячним<br>регулюванням | SF<br>SP<br>Ssolar<br>T <sub>1</sub> | Гермісторний дагчик температури (NTC)<br>бойлера<br>Геліогрупа<br>Комбінований бойлер на сонячній енергії<br>Датчик температур колектора |
| FW 200                          | Погодозалежний регулятор з сонячним<br>регулюванням                                                                        | T <sub>2</sub>                       | Датчик температур бака-водонагрівача<br>гарячої води нижній                                                                              |
| нк <sub>14</sub><br>НР          | опалювальні контури<br>Нагрівальний насос                                                                                  | T <sub>3</sub>                       | Датчик температур бака-водонагрівача<br>гарячої води середній                                                                            |
| HW<br>IPM 1                     | Гідравлічна стрілка<br>Модуль для опалювального контуру                                                                    | T <sub>4</sub>                       | Температурний датчик зворотній хід<br>мережі опалення                                                                                    |
| IPM 2<br>ISM 1                  | Модуль для двох опалювальних контурів<br>Модуль для нагріву гарячої води за<br>допомогою сонячної енергії                  | TB <sub>14</sub><br>TWM<br>VF        | Температурне реле<br>Термостатичний змішувач для питної води<br>Загальний датчик температури подачі                                      |
| ISM 2                           | Модуль для нагріву гарячої води та<br>допоміжне опалення додаткового опалення<br>за допомогою сонячної енергії             | WW<br>1)                             | Місце підключення гарячої води<br>FW 100 / FW 200 може монтуватися на<br>вибір як у нагрівальному приладі, так і на<br>отіші             |
| КW<br>М <sub>14</sub>           | Вхід холодної води<br>Серводвигун-змішувач                                                                                 | 2)                                   | Як опція FB 10 або FB 100                                                                                                    |

# **3** Інсталяція (лише для фахівців)

Детальну схему прилада для монтажу гідравлічних компонентів та належних до них елементів керування Ви знайдете у плановій документації.

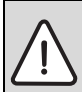

**НЕБЕЗПЕЧНО:** існує можливість ураження електрострумом!

Перш ніж здійснювати монтаж приладдя: від'єднайте від мережі (230 В змінний струм) опалювальний прилад та всі інші пристрої, під'єднані до шини.

# 3.1 Монтаж

#### Місце монтажу

Якість регулювання залежить від місця монтажу.

Місце монтажу (= місце вводу) повинно підходити для регулювання підключеної системи опалення.

• Вибрати місце монтажу.

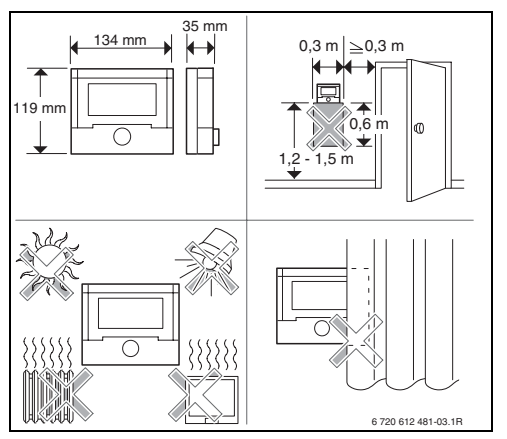

Puc. 5

#### Монтаж

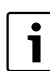

Поверхня стіни для монтажу повинна бути гладкою.

 Зняти верхню частину та зсувну раму з цоколя.

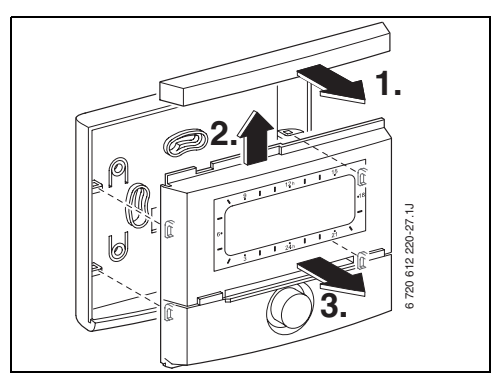

Puc. 6

Встановити цоколь.

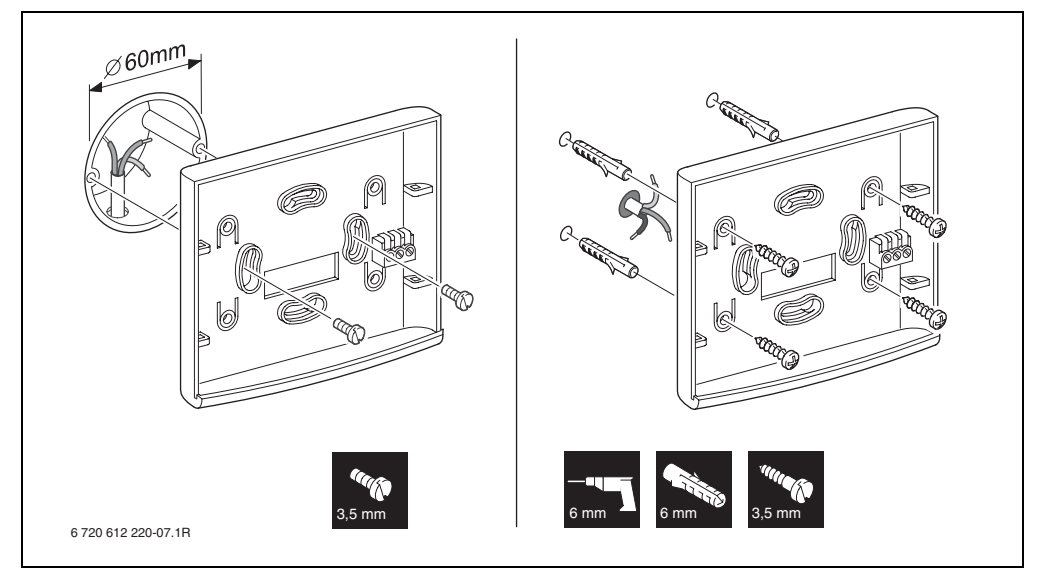

Puc. 7

- Вивести електричне підключення (→ малюнок 9 на сторинці 12).
- Вставити верхню частину та зсувну раму у цоколь.

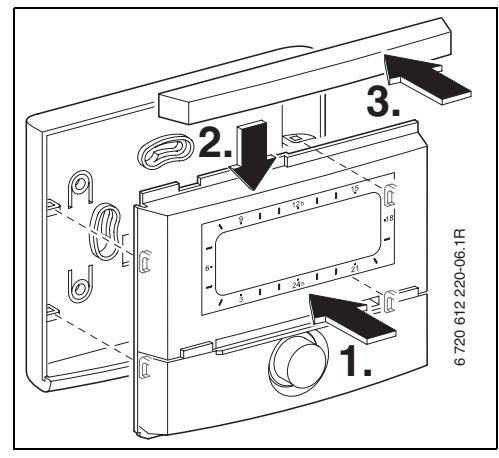

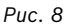

#### Монтаж допоміжних приладів і приладдя

 Допоміжні прилади й приладдя слід монтувати у відповідності до вимог законодавства згідно з інструкціями, що прикладаються до комплекту поставки.

## 3.2 Утилізація

- Утилізувати пакування екологічним способом.
- У разі заміни компонентів: старі елементи утилізуйте відповідно до норм про захист навколішнього середовища.

# 3.3 Електричне підключення

 З'єднання шини від FB 100 з іншими пристроями на шині: використовувати електрокабель, який відповідає нормі мінімум H05 VV-... (NYM-I...).

Дозволена довжина проводки шини, сумісної з Heatronic 3 для FB 100:

| Довжина проводу | Перетин              |
|-----------------|----------------------|
| ≤ 80 м          | 0,40 мм <sup>2</sup> |
| ≤ 100 м         | 0,50 мм <sup>2</sup> |
| ≤ 150 м         | 0,75 мм <sup>2</sup> |
| ≤ 200 м         | 1,00 мм <sup>2</sup> |
| ≤ 300 M         | 1,50 мм <sup>2</sup> |

Таб. 2

- Щоб уникнути індуктивних впливів, слід прокладати дроти напруги 230 В на віддалі мінімум 100 мм від дротів під напругою 400 В.
- За наявності зовнішніх індуктивних впливів користуйтеся екранованим кабелем. Завдяки екрануванню вимірювальні кабельні лінії повністю захищаються від зовнішнього індуктивного впливу (наприклад, силових ліній, контактних електроліній, трансформаторних підстанцій, радіостанцій, телевізорів і т. інш.).

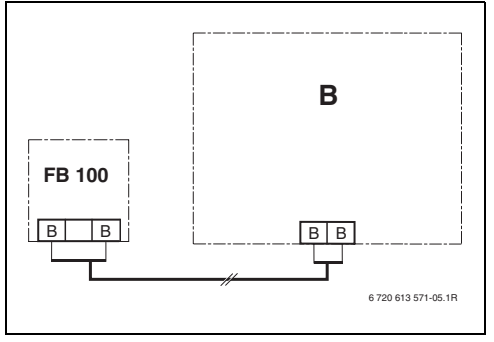

Puc. 9 FB 100 приєднати до будь-якого приладу на шині (В).

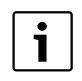

Якщо діаметр проводки з'єднання шини різний:

 Підключити шинне з'єднання через розгалуджувальну розетку.

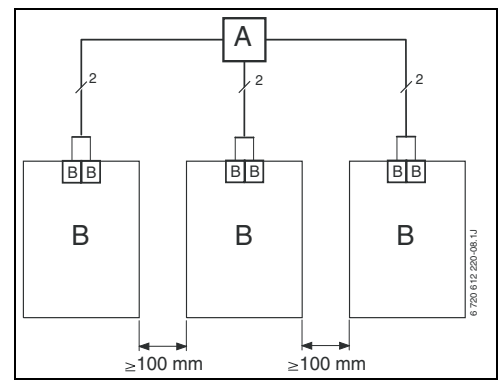

Рис. 10 Підключення шинного з'єднання через розгалуджувальну розетку (А)

# 4 Пуск в експлуатацію (лише для технічних спеціалістів)

- Встановити номер контуру опалення для кодування FB 100 та IPM 1 або IPM 2.
  - Для опалювальної установки з FW 100 припустимий контур опалення HK<sub>1</sub> з кодуванням 1.
  - Для опалювальної установки з FW 200 припустимий контур опалення між HK<sub>1</sub> та HK<sub>4</sub> з відповідним кодуванням 1, 2,3 або 4.
- Перемикач кодування на IPM 1 або IPM 2 настроїти відповідно до підпорядкованого контура опалення.
- Включити прилад.

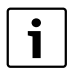

Опис елементів керування → сторінка 2

При першому підключенні або після повного скидання настройок (повернення усіх настройок):

- Вибрати мову за допомогою 10 та підтвердити за допомогою \*
- На кожен контур опалення можливо приєднати лише один FB 100 або FB 10 через кодування. Вибрати Номер контуру опалення за допомогою <sup>†</sup> та підтвердити за допомогою <sup>±</sup> .
- При введенні до експлуатації розпочинається автоматична конфігурація системи (зачекати 60 секунд та слідувати вказівкам, що з'являються).
- Настроїти час та дату для FB 100 на погодозалежному регуляторі.
- Узгодити додаткові настройки на актуальному приладі, → розділ 6 зі сторінки 21 та розділ 8 зі сторінки 31.

# 5 Користування

**i** 

FB 100 пропонує можливість настроїти бажану температуру приміщення для відповідного режиму роботи. При введені цієї температури не йдеться про фактичну температуру приміщення. У більшій мірі тут йдеться про орієнтовне значення, яке впливає на задану температуру подачі для відповідного контура опалення.

Виведена інформація у стандартних показниках (→ малюнок 1 на сторінці 2) та обслуговування дійсні завжди лише для підпорядкованого контуру опалення.

# 5.1 Змінити температуру приміщення та режим роботи

## 5.1.1 Змінити температуру приміщення за допомогою <u>†</u>() (обмежено часом)

Для того, щоб змінити бажану температуру приміщення на тривалий час, → розділ 6.3.2 на сторінці 25.

- Настроїти бажану температуру приміщення за допомогою <u>†</u>.
  - Перемикач режимів роботи у положені
     :

змінена температура залишається до наступного часу перемикання. Після цього для часу перемикання діє температура, встановлена раніше.

Перемикач режимів роботи у положені
 / ( / ﷺ: змінена температура
 залишається до наступного повертання
 перемикача режимів. Після цього для
 обраного режиму діє температура,
 встановлена раніше.

## 

Для того, щоб змінити режим роботи на тривалий час, → розділ 5.1.4 на сторінці 15.

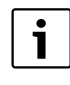

Використовуйте цю функцію, якщо Ви раніше лягаєте у ліжко, залишаєте квартиру на довгий час або повернетеся раніше.

Ця функція доступна лише тоді, коли включений автоматичний режим ():

- Д<sup>Ш</sup> коротко натиснути, для того, щоб викликати наступний час перемикання та пов'язаний з ним режим роботи Опалення // Економний (() / Зах. від морозу // Аля підпорядкованої системи опалення на поточний час. У повідомлені відображуються змінені дані.
- Д<sup>Ш</sup> тримати натиснутою та одночасно повернути 10, щоб змінити наступний час перемикання. Час перемикання можливо змінити максимум між поточним часом та часом через одне перемикання. При досягненні наступного часу перемикання програми опалення, функція скидається та знову активується автоматичний режим роботи.

Відмінити передчасно функцію:

## 5.1.3 Змінити режим роботи нагріву гарячої води за допомогою 📥 (обмежено часом)

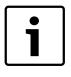

Використовуйте цю функцію, якщо Вам потрібна гаряча вода поза запрограмованим часом для перемикання.

- короткочасно настиснути для того, щоб щоб одразу активувати підігрів гарячої води (активована функція не може бути вимкнена доки не пройде певний проміжок часу):
  - Гаряча вода у бойлері (накопичувачі) нагрівається до максимальної встановленої температури згідно програми нагріву води за 60 хвилин.
  - Для комбінованих опалювальних приладів комфортний режим роботи активний через 30 хвилин.

У повідомлені відображуються змінені дані. При досягненні заданого часу, функція скидається та знову активується автоматичний режим роботи.

#### 5.1.4 Надовго змінити режим роботи опалення.

☆. • @ Автоматичний режим роботи • (основна настройка) ¢

Автоматична зміна між Опалення 🔆 / Економний (( / Зах. від морозу 🗱 відповідно до активної програми опалення. FB 100 регулює температуру примішення, яка настроєна у підменю Рівні температу (→ розділ 6.3.2 на сторінці 25).

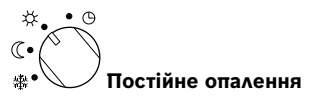

FB 100 постійно контролює температуру приміщення для Рівні температу Опалення, яка настроєна у підменю 🔆 (-> розділ 6.3.2 на сторінці 25). Програма опалення ігнорується. Програма опалення ігнорується.

# Постійна економія

FB 100 постійно контролює температуру приміщення для Рівні температу Економний, яка настроєна у підменю (( (→ розділ 6.3.2 на сторінці 25). Програма опалення ігнорується. Програма опалення ігнорується.

# 🖉 Постійний захист від замерзання

FB 100 постійно контролює температуру приміщення для Рівні температу Зах. від морозу, яка настроєна у підменю 🗱 (→ розділ 6.3.2 на сторінці 25). Програма опалення ігнорується.

Програма опалення ігнорується.

## 5.2 Обслуговування меню

Принципова структура керування меню:

- Назви, що можуть змінюватися, або назви підприємств відображуються ліворуч.
- Обрана назва виділяється темним.
- Змінні значення показуються праворуч біля або під назвою.
- За допомогою <sup>x</sup>/<sub>ok</sub> bикликається підменю або активується модуль змін (змінне значення блимає).

- Стрілка на лівому полі показує, чи є ще інші пункти меню.
- Змінне значення, яке блимає, можливо змінити за допомогою <u>†</u>.
- Змінне значення, яке блимає, можливо повернути на основні настройки за допомогою <u></u>.
- Зміни стають дійсними після натискання <sup>x</sup>/<sub>ok</sub> ), назва показується виділеною знов темним.
- Якщо вийти з модуля для змін за допомогою іншої кнопки, а не асоблавания допомогою зберігаються та залишається дійсним первісне значення.

#### 5.2.1 Зразок програмування

Кроки програмування відбуваються завжди за однаковим принципом. Функції елементів керування та значення символів описано на сторінках 2 та 3. Якщо Ви, наприклад, хочете задати програму опалення, Ви проходите наступні кроки програмування.

Для заблокованих функцій показується допоміжний текст. У цих випадках потрібно дотримуватися показаних вказівок.

|           | Керування                                                                | Індикація                                                                                                    |
|-----------|--------------------------------------------------------------------------|----------------------------------------------------------------------------------------------------|
|           | Відкрити відкидну кришку.<br>Далі буде відображено стандартні показники. | 23.5°С 09:43 ↔<br>3 1 24h 1 21<br>67261348502.10                                                             |
|           | Виклик головного меню:                                                   |                                                                                                    |
| тепи<br>т | Вмикаєьтся підсвічування дисплєю та з'являється головне<br>меню.         | 9 1 12h 1 15<br>- Головне меню<br>4 назад<br>6.<br>Відпустка<br>18<br>10<br>0 палення<br>6 720 613 485-03.10 |

|                       | Керування                                                                                                    | Індикація                                                                                                    |  |
|-----------------------|----------------------------------------------------------------------------------------------------|----------------------------------------------------------------------------------------------------|--|
| Вибір меню:           |                                                                                                    |                                                                                                    |  |
| <u>+</u><br>повернути | У цьому прикладі виділено пункт меню «Опалення».<br>Інші меню можно побачити, якщо повернути ручку<br>регулятора.                                                                                                    | 9         1         12h         15           -         Головне пение         -         -           <                                                                                                    |  |
| 去〇<br>ok<br>натиснути | Підтвердити обраний пункт меню «Опалення».                                                                                                    | 9         12h         15           опллення         -         -           4         Назад         -           1         -         -           1         -         -           1         -         -           3         1         24n         1           6720 613 485-05.10         -         -                                 |  |
| ак<br>ок<br>натиснути | У цьому прикладі пункт меню «Програма» залишено без змін<br>та підтвержено.                                                                                                    | 9 1 12h 1 15<br>ПРОГРАНА ОПАЛЕННЯ<br>4 назад<br>6.<br>18<br>3 1 24h 1 21<br>6 720 613 485-06.10                                                                                                    |  |
| <u>†</u><br>повернути | У цьому прикладі виділено пункт меню «Змінити».                                                                                                    | - <u>Зпінніц програпи опалення</u> -<br>6. <u>Н. Програма А</u> - 18                                                                                                    |  |
| ж О<br>ок О           | Підтвердити пункт меню «Змінити».                                                                                                    | ■ <b>TB:</b> Програма B<br><u>3</u> I I <u>24h</u> I I <u>21</u><br>6720 613 485-07.10                                                                                                    |  |
| ак<br>ок<br>натиснути | У цьому прикладі пункт меню «А: Програма А» залишено без<br>змін та підтвержено.                                                                                                    | 9         12h         15           -         4         2111H4114 програму славния         -           6         4         Назад         -           16         Переписати поверх         -         -           3         1         24h         1         21           6720 613 485-08.10         -         -         -         - |  |
| <u>+</u><br>повернути | У цьому прикладі виділено пункт меню «Понеділок». Кільце з<br>сегментами для програми опалення показується лише тоді,<br>коли усі часи перемикання для обраних днів тижня однакові<br>(наприклад, усі часи перемикання однакові для пункта меню<br>«Пн - Пт»). | 9 1 12h 15<br>3ПІННІЦІ ПРОГРАПУ А<br>ПН – ПТ<br>СБ – НД<br>18<br>1 24h 1 21<br>6720 613 485-09.10                                                                                                    |  |
| атиснути Катиснути    | Підтвердити пункт меню «Понеділок».<br>Буде відображено наступне підменю з попередньо<br>запрограмованим часом перемикання та режимами роботи<br>від «Р1» до «Р6».                                                                                             | 9 12h 15<br>прогр. а "понеалок" злян<br>с назад<br>0 Опалення з 06:00<br>18<br>19 3ах мор з 22:00<br>3 1 24h 1 21<br>6720 613485-10.10                                                                                                    |  |

# 18 | Користування

|                                                  | Керування                                                                                                    | Інликація                                                                                                    |  |
|--------------------------------------------------|----------------------------------------------------------------------------------------------------|----------------------------------------------------------------------------------------------------|--|
|                                                  | Настройка значень:                                                                                                    | пдикаци                                                                                                    |  |
| <u> 本</u> 〇<br>ок 〇<br>натиснути                 | У цьому прикладі маркування пункта меню «P1» залишено<br>без змін та підтвержено.<br>Час перемикання, що треба змінити, та залежний від нього<br>сегмент блимають.                                                                                                    | 9 1 12h 1 15<br>— ПРОГР п "ПОНЕДДОК" ЗТІН<br>— К назад<br>Опалення № 06:00 118<br>— В 2 Зах мор с 2121 (00 – 18<br>3 1 24h 1 21<br>6 720 613 485-11.10                                                                                                    |  |
| товернути<br><u>ж</u><br>ок<br>натиснути         | У цьому прикладі час перемикання настроєний на «5:30».<br>Одночасно змінилися відповідні сегменти.<br>Час перемикання збережено та блимає режим роботи, який<br>необхідно змінити, та сегмент нового часу перемикання.<br>Якщо, наприклад, у пункті меню «Пн - Пт» змінено та<br>збережено час перемикання, одночасно приймається<br>змінення для окремих днів від «Понеділок» до «П'ятниця». | 9 125 15<br>ПЕСГР Я "ПОНЕАЛОК" ЗГИН<br>С Начни IIIIII<br>Опалення © 05:30<br>19<br>3 1 245 1 21<br>6 720 613 485-12.10                                                                                                    |  |
| товернути<br>мовернути<br>мовернути<br>натиснути | У цьому прикладі режим роботи настроєний на «Економний».<br>Одночасно змінилися відповідні сегменти.<br>Режим роботи збережено. Настройка «Р1»тепер закінчена.<br>Відображуються змінений час перемикання, режим роботи<br>та сегмент. Інші часи перемикання та режими роботи від<br>«Р2» до «Р6» настроїти, як таким самим чином.                                                            | 9         12h         15           ПРОГР А "ПОНЕАЛОК" ЗЛИН         -           4         Назад           0         Р           10         Опален. до 05:30           18         Р           3         1           24h         1           6720613485-13.10                                                                                                    |  |
|                                                  | вибрати попередній рівень меню                                                                                                    |                                                                                                    |  |
| •або-                                            | Викликати попередній рівень меню.                                                                                                    |                                                                                                    |  |
| <u>†</u> О<br>повернути                          | Виділити пункт меню « 🖣 назад».                                                                                                    | 6. СБ - НД<br>- Понеділок<br>- 3 I I 24h I 2 2 -<br>- 6720613485-14.10                                                                                                    |  |
| А<br>ок<br>натиснути                             | Вибраний пункт меню « ◀ назад» підтвердити.<br>Відображується вищестояще меню.                                                                                                    |                                                                                                    |  |
| Закінчення програмування:                        |                                                                                                    |                                                                                                    |  |
| тепи<br>натиснути                                | FB 100 тепер працює з новими запрограмованими даними.                                                                                                    | 9 12h 15<br>- 12h 15<br>- 12h 15<br>- 12h 15<br>- 12h 15<br>- 12h 15<br>- 12h 15<br>- 12h 15<br>- 12h 15<br>- 12h 15<br>- 12h 15<br>- 15<br>- 12h 15<br>- 15<br>- 12h 15<br>- 15<br>- 15<br>- 15<br>- 15<br>- 15<br>- 15<br>- 15<br>- 15<br>- 15<br>- 15<br>- 15<br>- 15<br>- 15<br>- 15<br>- 15<br>- 15<br>- 15<br>- 15<br>- 15<br>- 15<br>- 15<br>- 15<br>- 15<br>- 15<br>- 15<br>- 15<br>- 15<br>- 15<br>- 16<br>- 15<br>- 16<br>- 16<br>- 17<br>- 16<br>- 17<br>- 16<br>- 15<br>- 18<br>- 16<br>- 12<br>- 18<br>- 12<br>- 18<br>- 12<br>- 18<br>- 12<br>- 12<br>- |  |

# 5.2.2 Скасувати або скинути програмування

|                               | Керування                                                                                                    | Індикація                                                                                                    |
|-------------------------------|----------------------------------------------------------------------------------------------------|----------------------------------------------------------------------------------------------------|
|                               | lb:                                                                                                    |                                                                                                    |
| Вибрати зна                   | чення, яке потрібно скасувати, наприклад, час перемикання                                                           |                                                                                                    |
| у «Р1», як о                  | писано у розділі 5.2.1 на сторінці 16, та переписати.                                                               |                                                                                                    |
| -або-                         | r                                                                                                    |                                                                                                    |
| <br>натиснути                 | Скасований час перемикання блимає, також скасовується<br>режим роботи.<br>Одночасно змінюється відповідні сегменти. | 9 1 12h 1 15<br><u>REOFP A "ROHEAIROK" 311H</u><br>-<br>-<br>-<br>-<br>-<br>-<br>-<br>-<br>-<br>-                         |
| А<br>ок<br>натиснути<br>двічі | Нстройку збережено.                                                                                                 | - <u>12h 1 15</u><br>- <u>На температура вс</u><br>Темпер. в приміщ.<br>6. <b>23.5</b> °С 09:43 4<br>Понеліору ()         |
| тепи<br>натиснути             | Вийти з меню та повернутися до стандартних показників.                                                              | 6 720 613 485-17.10                                                                                                    |
|                               | Скидання програми:                                                                                                  |                                                                                                    |
| Вибрати та 1                  | тідтвердити пункт меню 5.2.1 16, як вказано у розділі                                                               |                                                                                                    |
| на сторинц                    | «А: Програма А».                                                                                                    |                                                                                                    |
| 10<br>повернути               | У цьому прикладі виділено пункт меню «Повернутися до<br>типової настройки».                                         | - <u>9 і 12<sup>h</sup> і 15</u><br>- <u>Азлінити програму а</u><br>Повернутися до<br>типової настройки VII <sup>48</sup> |
| ак<br>ок<br>натиснути         | Підтвердити пункт меню «Повернутися до типової<br>настройки». Значення, що змінюється, блимає.                      | - Hi<br><u>3 1 24h 1 21</u><br>6720613485-18.10                                                                           |
| 10<br>повернути               | Пункт меню «Повернутися до типової настройки» встановити<br>на «Так».                                               | <u> </u>                                                                                                    |
| ак<br>ок<br>натиснути         | Підтвердити скидання програми.<br>Після закінчення скидання з'являється допоміжний текст.                           | - типової настройки!<br>/ <u>з I 24h I 21 4</u><br>672061348519.10                                                        |
| ак<br>ок<br>натиснути         | Повернутися до меню.                                                                                                | 9 /// 12h 15<br>- Натрипература вс<br>- Темперь в приміщ.<br>6. 07 ст°с 09:43.25 48                                       |
| тепи<br>тори<br>натиснути     | Вийти з меню та повернутися до стандартних показників.                                                              | С С С С С С С С С С С С С С С С С С С                                                                                     |

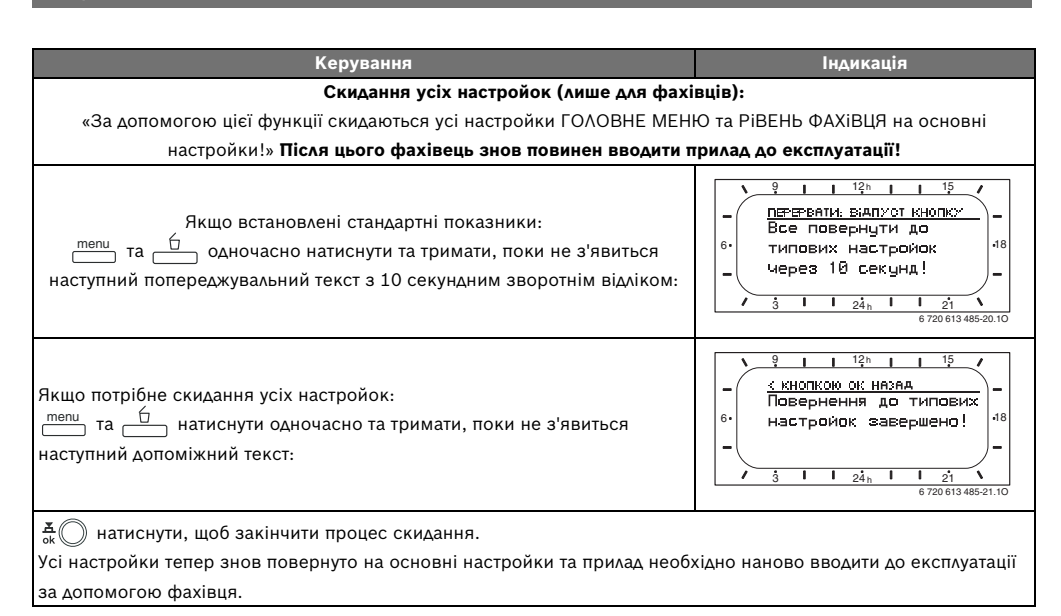

# 6 Настройка ГОЛОВНЕ МЕНЮ

Пересування у структурі меню, програмування, скасування значень та скидання на основні настройки докладно описано у розділі 5.2 зі сторінки 16.

# 6.1 Огляд та настройки ГОЛОВНЕ МЕНЮ

Наступні таблиці служать

- для огляду структури меню (колонка 1). Рівні меню позначені різними відтінками сірого. Наприклад, у меню Опалення > Програма підменю Змінити та Проглянути знаходяться на одному рівні.
- для огляду основних настройок (колонка 2), наприклад, щоб повернути окремий пункт меню до основних настройок.
- для огляду діапазону настройок окремого пункта меню (колонка 3).
- для внесення власних настройок (стовпчик 4).
- для пошуку детального опису окремих пунктів меню (колонка 5).

i

Пункти меню відображуються лише тоді, коли наявні компоненти прилада та/або вони активовані. Деякі пункти меню не відображуються, тому що вони були вимкнені через настройки у іншому пункті меню.

 Пункти меню настроюються завжди за порядком або переходять на інше меню без змін. При цьому наступні пункти меню пристосовуються автоматично або не відображуються.

| Структура меню | Основна            |                                                                         | Власна    | Опис        |
|----------------|--------------------|-------------------------------------------------------------------------|-----------|-------------|
| Відпустка      | настройка          | Діапазон встановленого значення                                         | настройка | зі сторінки |
| Початок        |                    | Сьогодні 31.12.2099<br>(кроки для встановлення року/місяця/<br>дня)     |           |             |
| Кінець         |                    | Дата початку 31.12.2099<br>(кроки для встановлення року/місяця/<br>дня) |           | 24          |
| Опалення       | Зах. від<br>морозу | Зах. від морозу / Економний / Опалення<br>/ Автоматичний режим          |           |             |

#### 6.1.1 ГОЛОВНЕ МЕНЮ: Відпустка

#### 6.1.2 ГОЛОВНЕ МЕНЮ: Опалення

|    |                                                                                                    | Основна                                                                        |                                                                                                    | Власна    |                  |
|----|----------------------------------------------------------------------------------------------------|--------------------------------------------------------------------------------|----------------------------------------------------------------------------------------------------|-----------|------------------|
| Ст | <b>руктура меню</b> Опалення                                                                                                    | настройка                                                                      | Діаπазон встановленого значення                                                                                                    | настройка | Опис зі сторінки |
| Пр | ограма                                                                                                    | -                                                                              | -                                                                                                    | -         |                  |
|    | Активізувати                                                                                                    | А:Програма А<br>(часи<br>перемикання<br>програми Сім'я)                        | А: Програма А<br>С: Програма С (можна змінити назву<br>програми)                                                                                                    | -         |                  |
|    | Змінити                                                                                                    | -                                                                              | -                                                                                                    | -         |                  |
|    | А: Програма А<br>С: Програма С                                                                                                    | _                                                                              | -                                                                                                    | -         |                  |
|    | Переписати поверх<br>програму опалення                                                                                                    | Hi                                                                             | Ні / А: Програма А<br>С: Програма С (можна змінити назву<br>програми) / День до обіду / День після<br>обіду / Цілий день / Цілий день, обід /<br>Сім'я / Сім'я, підйом рано / Сім'я,<br>підйом піздно / Пенсіонер | -         |                  |
|    | Всі дні                                                                                                    |                                                                                | → таблиця на сторінці 50                                                                                                    |           |                  |
|    | Р1, Р2 Р6<br>Пн - Пт<br>Р1, Р2 Р6<br>С6 - Нд<br>Р1, Р2 Р6                                                                                                    |                                                                                |                                                                                                    |           | 24               |
|    | Понеділок, Вівторок                                                                                                    |                                                                                |                                                                                                    |           | 2.               |
|    | P1, P2 P6                                                                                                    |                                                                                |                                                                                                    |           |                  |
|    | Повернутися до типової<br>настройки                                                                                                    | Hi                                                                             | Ні / Так                                                                                                    |           |                  |
|    | Ім'я програми                                                                                                    | Як обрано у<br>меню Як обрано<br>у меню Змінити,<br>наприклад, :<br>Програма А | Змінити назву програми                                                                                                    |           |                  |
|    | Проглянути                                                                                                    | -                                                                              | -                                                                                                    | -         |                  |
|    | А: Програма А<br>С: Програма С<br>День до обіду<br>День після обіду<br>Цілий день<br>Цілий день, обід<br>Сім'я<br>Сім'я, підйом рано<br>Сім'я, підйом піздно<br>Пенсіонер | Всідні                                                                         | Всідні<br>Пн - Пт<br>С6 - Нд<br>Понеділок, Вівторок<br>Неділя                                                                                                    | -         |                  |
| Ha | раметр                                                                                                    | -                                                                              | -                                                                                                    | -         |                  |
|    | Опалення                                                                                                    | -<br>21,0 °C                                                                   | -<br>0,0 °C 30,0 °C<br>(не нижче ніж Економний)                                                                                                    | -<br>°C   |                  |
|    | Економний                                                                                                    | 15,0                                                                           | 0,0 °C 30 °C (не нижче ніж Зах. від<br>морозу та не вище ніж Опалення)                                                                                                    | °C        | 25               |
|    | Зах. від морозу                                                                                                    | 5,0 °C                                                                         | 0,0 °C 30 °C<br>(не вище ніж Економний)                                                                                                    | °C        |                  |
|    | Швидкість нагріву.                                                                                                    | Нормально                                                                      | Економно / Нормально / Швидко                                                                                                    |           | 1                |

## 6.1.3 ГОЛОВНЕ МЕНЮ: Загальні настройки

| Структура меню           | Основна       | Діапазон встановленого         | Власна    | Опис зі  |
|--------------------------|---------------|--------------------------------|-----------|----------|
| Загальні настройки       | настройка     | значення                       | настройка | сторінки |
| Формат індикації         | -             | -                              | -         |          |
| Дата                     | ДД.ММ.РРРР    | ДД.ММ.РРРР або ММ/ДД/РРРР      |           |          |
| Контрастність дисплея    | відповідно до | 25 % 75 %                      |           |          |
|                          | заводського   |                                | %         |          |
|                          | контролю      |                                |           |          |
| Інформація в станд формі | Без ISM:      | Зовнішня температура /         |           | 27       |
| повідом.                 | Зовнішня      | Дата                           |           |          |
|                          | температура   |                                |           |          |
|                          | 3 ISM:        | Геліопомпи стан /              |           |          |
|                          | Геліопомпи    | Геліотерм. здобуток / Зовнішня |           |          |
|                          | стан          | температура / Дата             |           |          |
| Блокування кнопок        | Вимкнено      | Вимкнено / Увімкнено           |           | 27       |
| Мова                     | Русский       | Русский / Українська /         |           | 27       |
|                          |               | Български / Ελληνικά           |           | 27       |

# 6.1.4 ГОЛОВНЕ МЕНЮ: Геліо

|                                                    | Основна   | Діапазон встановленого       | Власна    | Опис зі  |
|----------------------------------------------------|-----------|------------------------------|-----------|----------|
| Структура меню Геліо                               | настройка | значення                     | настройка | сторінки |
| Вплив оптимізації Контур<br>опалення <sup>1)</sup> | 0 К       | 0 К (= функція вимкнена) 5 К | К         | 28       |

1) Лише з ISM

# 6.2 Програма відпустки

#### Головне меню: Відпустка

Структура меню та діапазон настроювання → сторінка 21.

Використовуйте це меню, якщо Ви бажаєте вибрати особливий режим, не змінюючи власні настроки окремої програми та параметри

У програмі відпустки підпорядкований контур опалення регулюється згідно встановленого у програмі відпустки режиму роботи (забезпечується захист від замерзання).

Програма відпустки для нагріву гарячої води може настроюватися лише на погодозалежному регуляторі.

#### Початок:

- Якщо дата для Початок встановлена на сьогодні, програма відпустки розпочинається одразу.
- Якщо дата для Початок встановлена на завтра або пізніше, програма відпустки розпочинається о 00:00 вказаного дня.
- Кінець: програма відпустки закінчується о 23:59 настроєного дня.
- Опалення: Режим роботи для підпорядкованого контуру опалення під час програми відпустки.

Якщо активна програма відпустки, у стандартних показниках з'являється — та, наприклад, **ВіДПУСТКА ДО 30.09.2005**.

Відминити передчасно програму відпустки:

- Вибрати меню Відпустка > Початок та натиснути \_\_\_\_\_.
   На дисплеї з'являється --:--.
- Натиснути ручку регулятора <sup>±</sup>/<sub>ok</sub>, щоб зберегти налаштування.

# 6.3 Програма опалення

#### Головне меню: Опалення

Структура меню та діапазон настроювання → сторінка 22.

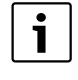

Регулятор попередньої температури на нагрівальному приладі встановити на максимальну потрібну температуру подачі.

#### 6.3.1 Програма часу/рівня температури

|   | _ |
|---|---|
| • |   |
|   |   |
|   |   |

Програми для важливих обов'язкових ситуацій (наприклад, ранкова зміна, нічна зміна, відпустка вдома та ін.) настроюються один раз, щоб потім швидко активізувати підходящу програму.

#### Меню: Опалення > Програма

Використовуйте це меню, якщо Вам потрібна програма опалення з власним профілем регулювання часу/температури. Програма опалення активна лише тоді, коли перемикач режимів встановлено на (<sup>1</sup>).

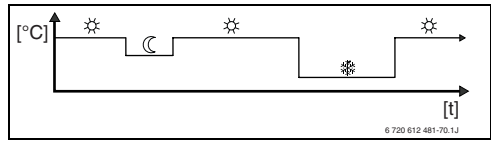

Рис. 11 Приклад програми опалення з профілем регулювання часу/ температури

#### Меню: Опалення > Програма > Активізувати

Вибрати та активувати програму опалення.

#### Меню: Опалення > Програма > Змінити

Можливості настройки:

- Максимум шість перемиканнь у день з трьома різними режимами роботи (Опалення 茶 / Економний (( / Зах. від морозу 森).
- на вибір для для кожного дня різний час або однин і той же час для:
  - Кожного дня (Всі дні)
  - З понеділка по п'ятницю (Пн Пт)
  - Субота та неділя (Сб Нд)
- Найкоротший період перемикання складає 15 хвилин (= 1 сегмент).

Копіювати та настроїти З власні програми:

- Копіювати встановлену програму.
- Настроїти власні часи перемикання та відповідні режими роботи:
  - Деактивувати не потрібні часи перемикання через скасування.
  - Всі дні: кожен день розпочинається у однаковий час з обраним режимом роботи.
  - Пн Пт: з понеділка по п'ятницю розпочинається у однаковий час з обраним режимом роботи.
  - С6 Нд: у суботу та неділю розпочинається у однаковий час з обраним режимом роботи.
  - окремий день тижня (наприклад,
     Четвер): кожен четвер розпочинається у однаковий час з обраним режимом роботи.
  - Якщо часи перемикання або режими роботи не змінюються, вони перестрибуються <sup>±</sup>/<sub>ok</sub> aбо <sup>†</sup>/<sub>1</sub>.

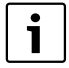

Якщо програмування для,

- наприклад, Четвер відрізняється від інших днів тижня, для вибору з'являється Всі дні та Пн Пт для усіх показників ----- з ----.
   Це означає, що для цього вибору немає загальних часів перемикання та режимів роботи.
- Змінити назву для програми опалення за допомогою <u>ж</u> ок та <u>†</u>. 18 знаків, що відображені, можна замінити по черзі через вибір запропонованих літер або цифр.

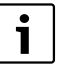

Задати порожні знаки:

 Якщо актуальний знак зображено на темному, скасувати за допомогою
 (порожній знак = \_).

#### Меню: Опалення > Програма > Проглянути

Побачити часи перемикання та відповідні режими роботи програми опалення для Всі дні, Пн - Пт, Сб - Нд або окремого дня тижня у вигляді кільця з сегментами.

## 6.3.2 Температура для режимів роботи та швидкість нагрівання

#### Меню: Опалення > Параметр

Використовуйте це меню для того, щоб узгодити рівень температур для 3 режимів роботи (Опалення 🔆 / Економний 🔇 / Зах. від морозу 🕸) та швидкість нагрівання з розмірами приміщення та Вашим індивідуальним бажанням.

## Меню: Опалення > Параметр > Рівні температу

- Настроїти бажану температуру приміщення для режимів роботи:
  - Опалення 🔆 = максимальна потрібна температура (наприклад, якщо у приміщенні знаходяться люди та бажають комфортну температуру приміщення).
  - Економний (( = середня потрібна температура (наприклад, якщо вистачає низької температури у приміщенні, або якщо усі мешканці знаходяться поза будівлею, або сплять та будинок не повинен надто охолонути).
  - Зах. від морозу \* = мінімальна потрібна температура (наприклад, якщо вистачає низької температури у приміщенні, або якщо усі мешканці знаходяться поза будівлею, або сплять та будинок не повинен надто охолонути). Враховується наявність свійских тварин та рослин.

#### Меню: Опалення > Параметр > Швидкість нагріву.

- Настроїти бажану швидкість нагрівання для Контур опалення :
  - Економно = Будинок нагрівається повільно та при цьому заощаджується енергія.
  - Нормально = Будинок нагрівається з «нормальною» швидкістю.
  - Швидко = Будинок нагрівається швидко та завдяки цьому досягається максимальний комфорт.

# 6.4 Гаряча вода

FB 100 не має можливості для настроювання програми нагріву гарячої води, програми для циркуляційного насосу, параметрів для гарячої води та термічної дезінфекції бойлера. Ці настройки проводяться на погодозалежному регуляторі.

Нагрів гарячої води можна одразу активувати на FB 100 за допомогою швидкого натискання на кнопку **Ц** (→ розділ 5.1.3 на сторинці 15).

## 6.5 Основні настройки

#### Головне меню: Загальні настройки

Структура меню та діапазон настроювання → сторінка 23.

#### 6.5.1 Формат відображення

#### Меню: Загальні настройки > Формат індикації

Використовуйте це меню, якщо Ви хочете настроїти формат відображення за власним бажанням.

- Дата: Обрати формат для відображення дати між ДД.ММ.РРРР або ММ/ДД/РРРР
   (Д = цифри для дня, М = цифри для місяця, Р = цифри для року).
- Контрастність дисплея: Настроїти контраст для зображення між 25 % та 75 %.
- Інформація в станд формі повідом.: настроїти бажану інформацію, яка буде відображатися у верхньому рядку у стандартних показниках.

#### 6.5.2 Блокування кнопок

# Меню: Загальні настройки > Блокування кнопок

Використовуйте це меню, якщо хочете заблокувати функції кнопок від небажаного втручання дітей.

Якщо активно **Блокування кнопок** та під час відображення стандартних показників натискається заблокована кнопка, на дисплєї з'являється відповідна інформація.

|  |  | i |  |
|--|--|---|--|
|--|--|---|--|

Змінене положення перемикача режимів знову стане активним лише після скидання **Блокування** кнопок.

#### Блокування кнопок скинути:

## 6.5.3 Мова

#### Меню: Загальні настройки >Мова

Використовуйте це меню, якщо Вам для текстів повідомлень потрібна інша мова.

## 6.6 Настройки геліоустановки

#### Головне меню: Геліо

Структура меню та діапазон настроювання → сторінка 23.

Використовуйте це меню, якщо Вам потрібно оптимізувати задану температуру подачі на підставі наявності сонячної енергії в залежності від Вашого регіону.

#### Геліооптимізація

Для того щоб використовувати якнайбільше сонячної енергії, доцільно знизити встановлену температуру подачі, яка вимагається від опалювального приладу. При FB 100 це зниження відбувається автоматично у залежності від наявності сонячної енергії з Вплив оптимізації Контур опалення.

Вплив оптимізації Контур опалення: Вплив геліопотужності на потужність опалення, від якої споживається відповідний контур опалення. При високому значенні крива опалення температури подачі відповідно сильно знижується, для того щоб сприяти більшій кількості пасивного живлення сонячною енергією через вікна будинку. Одночасно зменшуються коливання температур у приміщенні та таким чином підвищується комфорт.

- Вплив оптимізації Контур опалення збільшувати, якщо відповідний контур опалення нагріває приміщення, у якому великі вікна у південному напрямку.
- Вплив оптимізації Контур опалення не збільшувати, якщо відповідний контур опалення нагріває приміщення, у якому маленькі вікна у північному напрямку.

|   | i |  |
|---|---|--|
| - |   |  |

# Вплив оптимізації Контур

опалення розпочинається саме раннє після фази калібрування у 30 днів після введення у експлуатацію геліоустановки.

# i

Додаткові настройки для геліосистеми проводяться на погодозалежному регуляторі.

# 7 Інформаційні повідомлення

#### Меню: іНФОРМАЦіЯ

Тут може відображатися різна системна інформація.

Пересування у структурі меню докладно описано у розділі 5.2 зі сторінки 16.

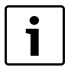

Пункт меню відображується лише тоді, коли наявні ці компоненти приладу та/або активовані та при цьому не втручається дистанційне керування. Деякі пункти меню не відображуються, тому що вони були вимкнені через настройки у іншому пункті меню.

#### Огляд меню іНФОРМАЦіЯ

Наступна таблиця служить

- для огляду структури меню (колонка 1). Рівні меню позначені різними відтінками сірого. Наприклад, меню Інстр. для користув. та Котел знаходяться на одному рівні.
- для огляду різних можливостей відображення (колонка 2).
- для опису окремих інформаційних пунктів (колонка 3).

|                                  | Змінні відображення  |                                                  |
|----------------------------------|----------------------|--------------------------------------------------|
| <b>Структура меню</b> іНФОРМАЦіЯ | прикладів            | Опис                                             |
| Інстр. для користув.             | -                    | -                                                |
| Задати нову температуру:         | -                    | Різні способи дії.                               |
| повернути регулятор              |                      |                                                  |
| Котел                            | -                    | -                                                |
| Зовнішня температура             | 10,0 °C              | Актуальна зовнішня температура.                  |
| Режим опалення є                 | Так / Ні             | Показує, чи готовий опалювальний прилад до       |
| можливим                         |                      | роботи.                                          |
| Актуальна темпер. в лінії        | 55,0 °C              | Актуальна температура подачі на опалювальному    |
| подачі                           |                      | приладі.                                         |
| Пальник                          | Увімкнено / Вимкнено | Стан пальника.                                   |
| Помпа опалення                   | Увімкнено / Вимкнено | Стан перемикань насосу в опалювальному приладі.  |
| Максимальна темпер. в лінії      | 75,0 °C              | Встановлена необхідність в температура подачі на |
| подачі                           |                      | опалювальному приладі.                           |
| Потрібно виконати                | Так / Ні             | Показує, чи є необхідність у обслуговуванні/     |
| техобслуговувааня                |                      | перевірці опалювального приладу.                 |

# 30 | Інформаційні повідомлення

|                           |                             | Змінні відображення          |                                                      |  |  |
|---------------------------|-----------------------------|------------------------------|------------------------------------------------------|--|--|
| Структура меню іНФОРМАЦіЯ |                             | прикладів                    | Опис                                                 |  |  |
| Ko                        | онтур опалення              | -                            | -                                                    |  |  |
|                           | Номер контуру опалення      | 1                            | Актуальний підпорядкований контур опалення.          |  |  |
|                           | Режим роботи                | Авто. Опалення /             | Актуальний режим роботи або особливий режим для      |  |  |
|                           |                             | Авто. Економити /            | підпорядкованого контуру опалення.                   |  |  |
|                           |                             | Авто. Зах.від морозу /       |                                                      |  |  |
|                           |                             | Опалення / Економний /       |                                                      |  |  |
|                           |                             | Зах. від морозу / Актуальн   |                                                      |  |  |
|                           |                             | час та дата / Відпустка.     |                                                      |  |  |
|                           |                             | Опалення / Відпустка. Екон   |                                                      |  |  |
|                           |                             | реж / Відп. Зах.від морозу / |                                                      |  |  |
|                           |                             | Сушка стяжки підлоги         |                                                      |  |  |
|                           | Бажана температура в        | 25,0 °C                      | Бажана температура приміщення для відповідного       |  |  |
|                           | приміщенні                  |                              | контура опалення (лише якщо активовано «Вплив        |  |  |
|                           |                             |                              | темп приміщ на регулювання»).                        |  |  |
|                           | Актуальна темпер. в         | 22,0 °C                      | Виміряна на FB 100 температура приміщення.           |  |  |
|                           | приміщенні                  |                              |                                                      |  |  |
|                           | Необхідна темпер. в лінії   | 75,0 °C                      | Розрахована FB 100 та задана температура подічі для  |  |  |
|                           | подачі                      |                              | відповідного контура опалення.                       |  |  |
|                           | Актуальна темпер. в лінії   | 47,0 °C                      | Виміряна у відповідному контурі опалення             |  |  |
|                           | подачі                      |                              | температура подачі.                                  |  |  |
|                           | Помпа опалення              | Увімкнено / Вимкнено         | Стан перемикання насосу опалення у відповідному      |  |  |
|                           |                             |                              | контурі.                                             |  |  |
|                           | Актуальна позиція змішувача | 85 % відчинено               | Актуальний градус відкриття змішувача у              |  |  |
|                           |                             |                              | відповідному контурі опалення.                       |  |  |
| С                         | ужба сервісу                |                              |                                                      |  |  |
|                           | Номер телефону              | (номер телефона)             | Номер телефону спеціалізованої сервісної фірми       |  |  |
|                           |                             |                              | (виробник приладу).                                  |  |  |
|                           | Ім'я                        | (назва)                      | Назва спеціалізованої сервісної фірми (виробник      |  |  |
|                           |                             |                              | приладу).                                            |  |  |
| Ге                        | nio                         | -                            | -                                                    |  |  |
|                           | Геліотерм. здобуток за      | 120 Вт-год.                  | Кількість прийнятої сонячної енергії за останні      |  |  |
|                           | останню годину              |                              | години (тут показуються лише значення, якщо на       |  |  |
|                           |                             |                              | погодозалежному регуляторі у меню для оптимізації    |  |  |
|                           |                             |                              | використання сонячної енергії настроїти правильні    |  |  |
|                           |                             |                              | параметри).                                          |  |  |
|                           | Геліотермічний здобуток     | 2,38 кВт•год                 | Надходження геліоенергії у актуальний день.          |  |  |
|                           | сьогодні                    |                              |                                                      |  |  |
|                           | Бажану темп. приміщення     | 1,3 K                        | Актуальне зниження бажаної температури               |  |  |
|                           | знизити на                  |                              | приміщення на підставі наявній сонячній енергії.     |  |  |
|                           |                             |                              | Розпочинається тільки через 30 днів після введення у |  |  |
|                           |                             |                              | експлуатацію.                                        |  |  |
| Φ                         | ункціон. помилки            | 40 геліосистема              | Список актуальних неполадок. Докладна                |  |  |
|                           |                             | 03 FB кодування 1            | інформація показується через вибір за допомогою      |  |  |
|                           |                             | ЕА опалювальний пристрій     | <u>†</u> та підтвердити за допомогою 💑 🔘 .           |  |  |
|                           |                             |                              | Ŭ                                                    |  |  |

# 8 Настройки меню РіВЕНЬ ФАХіВЦЯ (лише для фахівців)

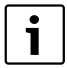

Меню **РіВЕНЬ ФАХІВЦЯ** призначено лише для фахівців!

РіВЕНЬ ФАХІВЦЯ відкрити: \_\_\_\_\_ тримати приблизно 3 секунди.

Пересування у структурі меню, програмування, скасування значень та скидання на основні настройки докладно описано у розділі 5.2 зі сторінки 16.

# 8.1 Огляд та настройки меню РіВЕНЬ ФАХіВЦЯ

Наступні таблиці служать

- для огляду структури меню (колонка 1).
- для огляду основних настройок (колонка 2), наприклад, щоб повернути окремий пункт меню до основних настройок.
- для огляду діапазону настройок окремого пункта меню (колонка 3).
- для внесення власних настройок (стовпчик 4).
- для пошуку детального опису окремих пунктів меню (колонка 5).

## 8.1.1 РіВЕНЬ ФАХіВЦЯ: Конфігурація системи

| Структура меню                | Основна    | Діапазон встановленого      | Власна    | Опис зі  |
|-------------------------------|------------|-----------------------------|-----------|----------|
| Конфігурація системи          | настройка  | значення                    | настройка | сторінки |
| Розпочати                     | Hi         | Ні / Так                    |           |          |
| автоконфігурування            |            |                             |           |          |
| Номер контуру опалення        | 0          | 1 10                        |           | 24       |
| Контур опалення. Конфігурація | Незмішаний | Незмішаний без IPM /        |           | 54       |
|                               | без ІРМ    | Незмішаний з IPM / Змішаний |           |          |
| ISM                           | Hi         | Ні / Наявний                |           |          |

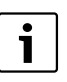

Пункти меню відображуються лише тоді, коли наявні ці компоненти приладу та/або активовані. Деякі пункти меню не відображуються, тому що вони були вимкнені через настройки у іншому пункті меню.

 Пункти меню настроюються завжди за порядком або переходять на інше меню без змін. При цьому наступні пункти меню пристосовуються автоматично або не відображуються.

#### 8.1.2 РіВЕНЬ ФАХіВЦЯ: Параметри опалення

| Структура меню                                     | Основна   | Діапазон встановленого       | Власна    | Опис зі  |
|----------------------------------------------------|-----------|------------------------------|-----------|----------|
| Параметри опалення                                 | настройка | значення                     | настройка | сторінки |
| Тип опалення в контурі                             | Радіатори | Початк./Кінц. точка /        |           | 34       |
| опалення                                           |           | Опалення підлоги /           |           |          |
|                                                    |           | Радіатори / Конвектори       |           |          |
| Початкова точка                                    | 25 °C     | 10 °C 85 °C                  | °C        | 36       |
| Кінцева точка                                      | 75 °C     | 30 °C 85 °C                  | °C        | 36       |
| Проектна температура                               | 75 °C     | 30 °C 85 °C                  | °C        | 36       |
| Макс. температура в лінії подачі                   | 80 °C     | 30 °C 85 °C                  | °C        | 36       |
| Вплив темп приміщ на<br>регулювання                | 30 %      | 0 % 100 %                    | %         | 36       |
| Вплив темп приміщ діє при                          | ЕкономЗах | ЕкономЗах мороз /            |           | 36       |
| режимах роб                                        | мороз     | ОпалЕкон-Зах мороз           |           |          |
| Температура в приміщенні.<br>Зсув                  | 0,0 K     | – 5,0 K 5,0 K                | К         | 36       |
| Опал. вимк.до досяг. ниж.<br>темпер. рівня         | Так       | Ні / Так                     |           | 36       |
| Опалення вимк. при надвірній                       | 20,0 °C   | 10,0 °C 25,0 °C,             | °C        | 37       |
| Temnep.                                            | 0.0.00    |                              |           | 07       |
| і ранична темпер. захисту від<br>морозу            | 3,0 °C    | - 5,0 °C 10,0 °C             | °C        | 37       |
| Час роботи змішувача                               | 140 c     | 10 c 600 c                   | C         | 37       |
| Мінімальна зовнішня<br>температура                 | – 15 °C   | – 30 °C 0 °C                 | °C        | 37       |
| Теплоакумуляційна здатність<br>будинку             | 50 %      | 0 % 100 %                    | %         | 37       |
| Відкориг.внутр. темп датчик в<br>приміщ.!          | 0,0 K     | – 3,0 K 3,0 K                | К         | 38       |
| Вплив оптимізації Контур<br>опалення <sup>1)</sup> | 0 К       | 0 К (= функція вимкнена) 5 К | К         | 38       |

1) Лише з ISM

#### 8.1.3 РІВЕНЬ ФАХІВЦЯ: Системні помилки

| Структура меню          | Основна   | Діапазон встановленого | Власна    | Опис        |
|-------------------------|-----------|------------------------|-----------|-------------|
| Системні помилки        | настройка | значення               | настройка | зі сторінки |
| 01.01.2006              | -         | -                      | -         |             |
| 16:11                   |           |                        |           |             |
| ЕА Котел                |           |                        |           |             |
| (приклад для останньої  |           |                        |           |             |
| неполадки)              |           |                        |           | 29          |
| 25.09.2005              | -         | -                      | -         |             |
| 18:45                   |           |                        |           |             |
| 32 IPM номер 3          |           |                        |           |             |
| (макс. до 19 попередніх |           |                        |           |             |
| неполадок)              |           |                        |           |             |

# 8.1.4 РіВЕНЬ ФАХіВЦЯ: Адреса сервісу

| Структура меню |               | Діапазон встановленого | Власна    | Опис        |
|----------------|---------------|------------------------|-----------|-------------|
| Адреса сервісу | Приклад       | значення               | настройка | зі сторінки |
| Номер телефону | 012345 6789   | макс. 20 знаків        |           |             |
| Ім'я           | Спеціалізован | макс. 20 знаків        |           | 20          |
|                | а фірма з     |                        |           | 30          |
|                | опалення      |                        |           |             |

# 8.1.5 РІВЕНЬ ФАХІВЦЯ: Системна інформація

| Структура меню               |               | Діапазон встановленого | Власна    | Опис        |
|------------------------------|---------------|------------------------|-----------|-------------|
| Системна інформація          | Приклад       | значення               | настройка | зі сторінки |
| Дата введення в експлуатацію | 22.10.2005    | -                      | -         |             |
|                              | (активація    |                        |           |             |
|                              | при введені   |                        |           |             |
|                              | до            |                        |           |             |
|                              | експлуатації) |                        |           |             |
| Артикульний номер котла      | 7 777 777 777 | -                      | -         |             |
|                              | (значення для |                        |           |             |
|                              | опалювальног  |                        |           |             |
|                              | о приладу)    |                        |           |             |
| Дата виготовлення котла      | 27.06.2005    | -                      | -         |             |
|                              | (значення для |                        |           |             |
|                              | опалювальног  |                        |           |             |
|                              | о приладу)    |                        |           | 38          |
| Артикул та тип регулятора    | 7 777 777 777 | -                      | -         |             |
|                              | FB 100 (стале |                        |           |             |
|                              | заводське     |                        |           |             |
|                              | значення)     |                        |           |             |
| Дата виготовлення регулятора | 27.06.2005    | -                      | -         |             |
|                              | (стале        |                        |           |             |
|                              | заводське     |                        |           |             |
|                              | значення)     |                        |           |             |
| Версія прогр. забезп.        | JF11,12       | -                      | -         |             |
| регулятора                   | (стале        |                        |           |             |
|                              | заводське     |                        |           |             |
|                              | значення)     |                        |           |             |

# 8.2 Конфігурація системи опалення

#### Професійний рівень: Конфігурація системи

Структура меню та діапазон настроювання → сторінка 31.

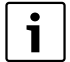

Приклади підключення приладів Ви можете знайти у інструкції з експлуатації для ІРМ. Додаткові можливі підключення приладів можна знайти у плановій документації.

Використовуйте це меню, коли Ви хочете конфігурувати систему автоматично або вручну. Наприклад, при введені до експлуатації або змінах у приладі.

- Настроїти кодування усіх приладів на шині відповідно до їх функцій (наприклад, IPM 1 для контуру опалення 1 та т.д.).
- Розпочати автоматичну конфігурацію.
- Перевірити інші пункти меню під
   Конфігурація системи та при потребі вручну узгодити з актуальним станом приладів.

## 8.3 Параметри для опалення

#### Рівень для фахівців: Параметри опалення

Структура меню та діапазон настроювання → сторінка 32.

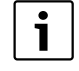

Регулятор попередньої температури на нагрівальному приладі встановити на максимальну потрібну температуру подачі.

Використовуйте це меню, якщо хочете настроїти параметри для відповідного контура опалення. За допомогою цих параметрів, наприклад, обчислюється крива опалення.

# Меню: Параметри опалення > Тип опалення в контурі опалення

- Настроїти тип опалення відповідного контуру:
  - Початк./Кінц. точка: Основні значення настройки для кривої опалення у прямій формі за класичним методом початкової точки/кінцевої точки.
  - Опалення підлоги: Основні значення настройки для кривої опалення у вигнутій формі, підходять для контуру опалення підлоги.
  - Радіатори: Основні значення настройки для кривої опалення у вигнутій формі, підходять для контуру опалення радіаторів підлоги.
  - Конвектори: Основні значення настройки для кривої опалення у вигнутій формі, підходять для конвекторного контуру опалення.

| i |
|---|
|   |

Параметри, які не потрібні для даного типу опалення, не відображаються.

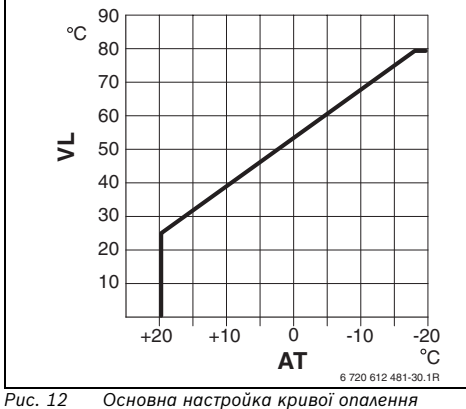

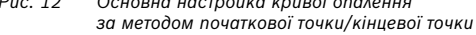

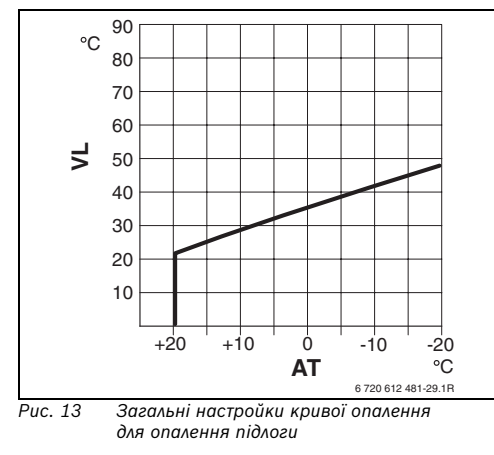

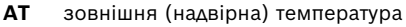

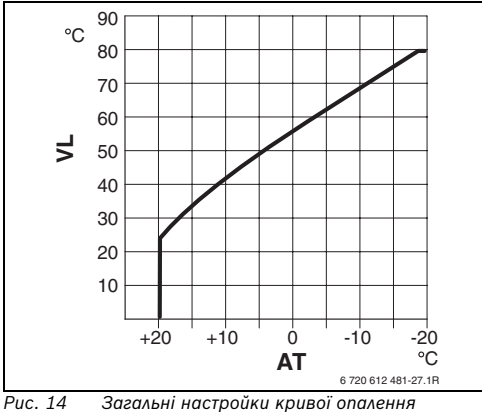

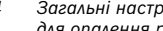

для опалення радіаторами

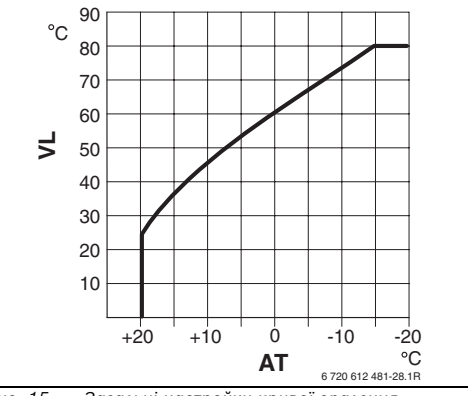

Puc. 15 Загальні настройки кривої опалення для конвекторного опалення

VL Температура лінії подачі

| Загальні настройки параметрів для    |                     |                  |           |            |
|--------------------------------------|---------------------|------------------|-----------|------------|
| кривої опалення                      | Початк./Кінц. точка | Опалення підлоги | Радіатори | Конвектори |
| Показник опалювальної площини        | -                   | 1,1              | 1,3       | 1,4        |
| (коефіцієнт), вигін кривої опалення  |                     |                  |           |            |
| Мінімальна зовнішня температура      | -                   | – 15 °C          | – 15 °C   | – 15 °C    |
| Початкова точка                      | 25 °C               | -                | -         | -          |
| Кінцева точка                        | 75 °C               | -                | -         | -          |
| Проектна температура                 | -                   | 45 °C            | 75 °C     | 80 °C      |
| Макс. температура в лінії подачі     | 80 °C               | 55 °C            | 80 °C     | 80 °C      |
| Температура в приміщенні. Зсув       | 0,0 K               | 0,0 K            | 0,0 K     | 0,0 K      |
| Опалення вимк. при зовнішній темпер. | 20 °C               | 20 °C            | 20 °C     | 20 °C      |

Таб. З

#### Меню: Параметри опалення > Початкова точка

 Настроїти початкову точку кривої опалення за класичним методом початкової точки/ кінцевої точки.

#### Меню: Параметри опалення > Кінцева точка

 Настроїти кінцеву точку кривої опалення за класичним методом початкової точки/ кінцевої точки.

#### Меню: Параметри опалення > Проектна температура

- Настроїти задану температуру подачі у проектному випадку підходящу для опалення відповідного контуру:
  - Для Опалення підлоги, наприклад, 45 °С настроєної температури подачі.
  - Для Радіатори, наприклад, 75 °С настроєної температури подачі.
  - Для Конвектори, наприклад, 80 °С настроєної температури подачі.

#### Меню: Параметри опалення > Макс. температура в лінії подачі

- Настроїти максимальну задану температуру подачі підходящу для опалення відповідного контуру:
  - Для Опалення підлоги, наприклад, 55 °С максимальної температури подачі.
  - Для Радіатори, наприклад, 80 °С максимальної температури подачі.
  - Для Конвектори, наприклад, 80 °С максимальної температури подачі.

#### Меню: Параметри опалення > Вплив темп приміщ на регулювання

- Настроїти вплив на температуру в приміщенні на кривій опалення:
  - 0 %: вплив на температуру приміщення відсутній

 100 %: максимальний вплив на температуру приміщення.

#### Меню: Параметри опалення > Вплив темп приміщ діє при режимах роб

- Обрати режими роботи, при яких вплив на темперутур приміщення має бути активними:
  - Економ.-Зах мороз: вплив на температуру в приміщенні активний лише для цих режимів роботи.
  - Опал.-Екон-Зах мороз: вплив на температуру в приміщенні завжди активний.

#### Меню: Параметри опалення > Температура в приміщенні. Зсув

 Настроїти тривале збільшення бажаної температури приміщення для відповідного контура опалення, наприклад, для того щоб корегувати відхилення, що обумовлені системою.

#### Меню: Параметри опалення > Опал. вимк.до досяг. ниж. темпер. рівня

- Вибрати фазу остигання для підпорядкованого контура опалення:
  - Ні: режим опалення відповідно до кривої опалення.
  - Так: Режим опалення згідно кривої опалення, однак у фазі охолодження не відбувається режим опалення, поки не буде досягнуто актуальної температури приміщення (наприклад, Опалення = 21,0 °C). для першого разу задана температура приміщення наступного типу режиму з нижчою температурою (наприклад, Економний з 15,0 °C). Після цього відбувається нагрів до відповідної температури наступного типу режиму з нижчою температурою (наприклад, Економний з 15,0 °C).

#### Меню: Параметри опалення > Опалення вимк. при надвірній темпер.

- Настроїти зовнішню температуру для відповідного контуру опалення, при якій має вимкнутися опалювальний прилад:
  - 10 °С ... 25 °С: зовнішня температура, при якій вимикається опалювальний прилад.
  - 99 °С: функція вимкнена, це значить, що можна включити опалення при будь-якій зовнішній температурі.

# Меню: Параметри опалення >Гранична темпер. захисту від морозу

- УВАГА: Пошкодження частин приладу пов'язаних з гарячою водою через занадто низько встановлену межу замерзання та довгого впливу зовнишньої температури нижче 0 °С!
   Загальна настройка межі замерзання (3 °С), що узгоджується з приладом,
  - Не встановлюйте надто низьку температуру замерзання.
     Пошкодження, пов'язані з замерзанням пристрою, не виключаються з гарантійного обслуговування!

здійснюється лише фахівцем.

- Якщо зовнішня температура перевищує встановлену температуру межі замерзання на 1 К (°С) та відсутня потреба у теплі, насос контуру опалення вимикається.
- Якщо зовнішня температура перетинає встановлену температуру межі замерзання, вмикається насос контуру опалення (захист приладу від замерзання).
- Настроїти температуру межі замерзання, при якій має включитися опалювання для відповідного контуру опалення.

#### Меню: Параметри опалення > Час роботи змішувача

 Настроїти Час роботи змішувача на тривалість ходу діючого серводвигуна змішувача для підпорядкованого контура опалення.

# Меню: Параметри опалення > Мінімальна надвірна температура

 Настроїти мінімальну зовнішню температуру для проектного випадка загального опалювального приладу (контрольні цифри → малюнок 16 та таблиця 4). Низька зовнішня температура складає плоску криву опалення.

|            | Мінімальна  |             | Мінімальна  |
|------------|-------------|-------------|-------------|
|            | зовнішня    |             | надвірна    |
|            | температура |             | температура |
| Місто      | y °C        | Місто       | y °C        |
| Афіни      | - 2         | Марсель     | - 6         |
| Берлін     | - 15        | Москва      | - 30        |
| Брюссель   | - 10        | Ніаполь     | - 2         |
| Будапешт   | - 12        | Ніцца       | ±0          |
| Бухарест   | - 20        | Париж       | - 10        |
| Гамбург    | - 12        | Прага       | - 16        |
| Гельсінки  | - 24        | Рим         | - 1         |
| Стамбул    | - 4         | Севастополь | - 12        |
| Копенгаген | - 13        | Стокгольм   | - 19        |
| Лісабон    | ± 0         | Валенсія    | - 1         |
| Лондон     | - 1         | Відень      | - 15        |
| Мадрид     | - 4         | Цюріх       | - 16        |

Таб. 4 Мінімальні зовнішні температури для Європи

#### Меню: Параметри опалення >Теплоакумуляційна здатність будинку

- Настроїти фактор для теплозберігаючої здатності будинку.
  - ≥ 50 %: Будинок важкої конструкції (наприклад, кам'яний будинок з товстими стінами).
  - ≤ 50 %: Будинок легкої конструкції (наприклад, дачний будинок з дерева).

## Меню: Параметри опалення > Відкориг.внутр. темп датчик в приміщ.!

Використовуйте це меню, коли Ви хочете змінити температуру приміщення, яка відображається на моніторі.

- Встановити підходящий точний вимірювальний інструмент поблизу від FB 100. Вимірювальний інструмент не повинен випромінювати тепло на FB 100.
- На протязі 1 години уникати джерел тепла, таких, як сонячне проміння, тепло тіла та інш.
- Настроїти показане виправлення для температури приміщення.

## Меню: Параметри опалення > Вплив оптимізації Контур опалення

Докладний опис до Вплив оптимізації Контур опалення → сторінка 28.

Додаткову інформацію Ви знайдете у документаці для погодозалежного регулятора.

i

Додаткові настройки для геліосистеми проводяться на погодозалежному регуляторі.

# 8.4 Історія неполадок

#### Рівень для фахівців: Системні помилки

Структура меню → сторінка 32.

Тут фахівець може переглянути 20 останніх неполадок у приладі, якщо були, (дата неполадки, джерело, код таопис). Перші відображені неполадки можуть бути ще активними.

# 8.5 Відображення та настройка адреси сервісної служби

#### Рівень для фахівців: Адреса сервісу

Структура меню та діапазон настройки → сторінка 33.

Фахівець може внести тут номер телефону та адресу спеціалізованого підприємства для випадків звертання у сервісну службу.

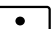

Задати порожні знаки:

 Якщо актуальний знак зображено на темному, скасувати за допомогою (порожній знак = ).

8.6 Показати системну інформацію

#### Рівень для фахівців: Системна інформація

Структура меню → сторінка 33.

Показати різну системну інформацію:

- Дата введення в експлуатацію (активується автоматично при введенні у експлуатацію)
- Артикульний номер котла (стале значення для опалювального приладу)
- **Дата виготовлення котла** (стале значення для опалювального приладу)
- Артикул та тип регулятора (стале заводське значення)
- Дата виготовлення регулятора (стале заводське значення)
- Версія прогр. забезп. регулятора (стале заводське значення)

# 9 Усуненя функціональних помилок

Відображаються помилки приладів на шині.

Неполадка опалювального приладу (наприклад, неполадка ЕА) показується на дисплеї пульта дистанційного керування з відповідним супроводжувальним текстом.

• Сповістити фахівця з опалення.

Для фахівців:

1

 Усунути пошкодження згідно даних у документації нагрівального приладу.

# 9.1 Усунення функціональних помилок з повідомленням

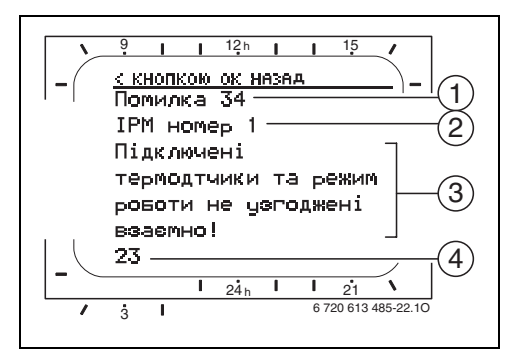

Рис. 16 Повідомлення про функціональну помилку

- **1** Номер функціональної помилки
- 2 Прилад на шині, який розпізнає функціональну помилку та повідомляє на усі регулятори
- **3** Текст до номеру функціональної помилки
- 4 Код або наступний текст функціональної помилки

Актуальні помилки показуються на регуляторі та на дисплеях пультів усіх дистанційних керувань (на FB 10 - без тексту):

 Виявляється ушкоджений прилад шини з актуальною помилкою. Помилку можливо усунути лише на тому приладі шини, який спричинив цю помилку.

| Повідомлення ( <del>→</del> поз. 1, 3 та 4 на малюн                                                                                    | іку 16) |                                                                                                    | Усунення помилок за                                                                                                    |
|----------------------------------------------------------------------------------------------------|---------|----------------------------------------------------------------------------------------------------|----------------------------------------------------------------------------------------------------|
| Текст                                                                                                    | Код     | Причина                                                                                                    | допомогою фахівця                                                                                                    |
| ФУНКЦ.ПОМИЛКА 01<br>Помилка в комунікації шини!                                                                                        | 10      | Більше не отримуються<br>повідомлення з<br>підпорядкованого IPM<br>прилада на шині FB 100.<br>Нагоївальний прилад не | Перевірити кодування<br>приладу, на шині, з'єднання<br>шини та при необхідності<br>усунути розрив.                                                                             |
|                                                                                                    | 200     | відповідає.                                                                                                    | 1                                                                                                    |
|                                                                                                    | 201     | при єднати прилад на шині,<br>що позначено як помилковий.                                                            | помилковий прилад на шині.                                                                                                    |
| ФУНКЦ.ПОМИЛКА 02<br>Внутрішня помилка!                                                                                                 | 40      | При'єднати прилад на шині,<br>що позначено як помилковий.                                                            | Ідентифікувати та замінити<br>помилковий прилад на шині.                                                                                                    |
|                                                                                                    | 41      | На IPM встановлено два<br>однакових кодування.                                                                       | Вимкнути прилад та<br>відкорегувати кодування.                                                                                                    |
|                                                                                                    | 42      | Шифратор на IPM у<br>проміжному положенні.                                                                           |                                                                                                    |
|                                                                                                    | 50      | Не відбувається термічна<br>дезінфекція через IPM.                                                                   | Регулятор попередньої<br>температури на нагрівальному<br>приладі встановити праворуч<br>у крайнє положення.                                                                    |
|                                                                                                    | 100     | ISM не відповідає.                                                                                                   | Перевірити з'єднання шини та<br>при необхідності усунути<br>розрив.                                                                                                    |
|                                                                                                    | 254     | Пересування по<br>повідомленням про<br>функціональну помилку.                                                        | -                                                                                                    |
| ФУНКЦ.ПОМИЛКА 02<br>Внутрішня помилка!<br>Внаслідок проблеми в програмі пам'яті<br>деякі параметри повернулися до типових<br>настройок | 205     | Див. текст повідомлення! <sup>1)</sup>                                                                               | Перевірити та при потребі<br>заново встановити настройки<br>параметрів. При повторному<br>виникненні знайти<br>пошкоджений регулятор/<br>дистанційне керування та<br>замінити. |
| ФУНКЦ.ПОМИЛКА 02<br>Внутрішня помилка!<br>FB100/FW100/FW200/FW1000 більше не<br>може регулювати систему опалення!                      | 255     | Див. текст повідомлення! <sup>1)</sup>                                                                               | Знайти пошкоджений<br>регулятор/дистанційне<br>керування та замінити.                                                                                                    |
| ФУНКЦ.ПОМИЛКА 03                                                                                                    | 20      | Пробитий датчик температури                                                                                          | Знайти пошкоджений                                                                                                    |
| Дефект датчика температури в                                                                                                    |         | приміщення, вбудованний у                                                                                            | регулятор або дистанційне                                                                                                    |
| приміщенні                                                                                                    |         | регулятор або дистанційне                                                                                            | керування та замінити.                                                                                                    |
|                                                                                                    |         | керування.                                                                                                    |                                                                                                    |
|                                                                                                    | 21      | Встановлении у регулятор/                                                                                            |                                                                                                    |
|                                                                                                    |         | дистанціине керування                                                                                                |                                                                                                    |
|                                                                                                    |         | температурнии датчик                                                                                                 |                                                                                                    |
|                                                                                                    |         | приміщення замкнутий                                                                                                 |                                                                                                    |
|                                                                                                    | 1       | накоротко.                                                                                                    |                                                                                                    |

#### Усуненя функціональних помилок | 41

| Повідомлення (🗲 поз. 1, 3 та 4 на малюнку 16) |     |                               |                               |
|-----------------------------------------------|-----|-------------------------------|-------------------------------|
|                                               |     |                               | Усунення помилок за           |
| Текст                                         | Код | Причина                       | допомогою фахівця             |
| ФУНКЦ.ПОМИЛКА 10                              | 194 | На регуляторі не розпізнано   | Контролюйте системну          |
| Невірна конфігурація системи                  | 195 | або не настроєно наявне       | структуру, перевірте системну |
|                                               |     | дистанційне керування.        | конфігурацію на регуляторі та |
| ФУНКЦ.ПОМИЛКА 10                              | 196 | У системі дозволений лише     | при потребі узгодьте її.      |
| Невірна конфігурація системи                  | 197 | незмішаний контур опалення!   |                               |
|                                               | 198 |                               |                               |
|                                               | 199 |                               |                               |
| ФУНКЦ.ПОМИЛКА 11                              | 131 | На регуляторі розпізнано      | Усі ISM одночасно             |
| Конфігурація системи: новий абонент           | 132 | новий ISM.                    | опиняються під напругою та    |
| шини                                          |     |                               | на регуляторі розпочинається  |
|                                               |     |                               | системна конфігурація.        |
| ФУНКЦ.ПОМИЛКА 11                              | 133 | На регуляторі розпізнано      | Перевірити та узгодити        |
| Конфігурація системи: новий абонент           | 134 | нове дистанційне керування.   | системну конфігурацію.        |
| шини                                          |     |                               |                               |
| Розпізнати нове дистанційне керування,        |     |                               |                               |
| перевірити та при потребі узгодити            |     |                               |                               |
| конфігурацію системи!                         |     |                               |                               |
| ФУНКЦ.ПОМИЛКА 11                              | 135 | На регуляторі розпізнано      |                               |
| Конфігурація системи: новий абонент           | 136 | новий IPM.                    |                               |
| шини                                          | 137 |                               |                               |
|                                               | 138 |                               |                               |
|                                               | 139 |                               |                               |
| ФУНКЦ.ПОМИЛКА 12                              | 170 | ISM1 не розпізнається;        | Перевірити підключення        |
| Конфігурація системи: абонент шини            | 171 | перевірити підключення!       | ISM1/ISM2.                    |
| відсутній                                     |     |                               |                               |
| ФУНКЦ.ПОМИЛКА 12                              | 172 | Наявний дотепер IPM для       | Перевірити та настроїти       |
| Конфігурація системи: абонент шини            |     | бойлера на регуляторі за      | кодування. Для IPM у          |
| відсутній                                     |     | гідравлічною стрілкою більше  | знеструмленому стані.         |
|                                               |     | не розпізнається.             |                               |
| ФУНКЦ.ПОМИЛКА 12                              | 173 | IPM для бойлера на регуляторі | Перевірити підключення та     |
| Конфігурація системи: абонент шини            |     | за гідравлічною стрілкою не   | кодування.                    |
| відсутній                                     |     | розпізнано.                   |                               |
| ФУНКЦ.ПОМИЛКА 12                              | 174 | На регуляторі не розпізнано   |                               |
| Конфігурація системи: абонент шини            | 175 | дистанційне керування з       |                               |
| відсутній                                     |     | кодуванням х.                 |                               |
| ФУНКЦ.ПОМИЛКА 12                              | 176 | IPM з номером 1 не            |                               |
| Конфігурація системи: абонент шини            | 177 | розпізнається; перевірити     |                               |
| відсутній                                     | 178 | підключення та кодування!     |                               |
|                                               | 179 |                               |                               |

# 42 | Усуненя функціональних помилок

| Повідомлення (→ поз. 1, 3 та 4 на малюн | ку 16) |                                        |                                |
|-----------------------------------------|--------|----------------------------------------|--------------------------------|
| _                                       |        | _                                      | Усунення помилок за<br>        |
| Текст                                   | Код    | Причина                                | допомогою фахівця              |
| ФУНКЦ.ПОМИЛКА 13                        | 157    | Див. текст повідомлення! <sup>1)</sup> | Перевірити системну            |
| Конфігурація системи: змінено або       |        |                                        | конфігурацію для нагріву       |
| замінено абонента шини                  |        |                                        | гарячої води на регуляторі або |
|                                         |        |                                        | розпочати автоматичну          |
|                                         |        |                                        | системну конфігурацію!         |
| ФУНКШ.ПОМИЛКА 13                        | 158    |                                        | Аля контура 1 опалення         |
| Конфігурація системи: змінено або       | 159    |                                        | перевірити конфігурацію        |
|                                         | 100    |                                        |                                |
|                                         |        |                                        |                                |
| ΦΥΗΚΙΙ ΠΟΜΝΑΚΑ 14                       | 117    | Приготуванням гаряцої води             | іг іхі:<br>Ілентифікурати      |
|                                         | 117    |                                        | неприпустимий для шини         |
| абоцент шини                            |        |                                        | пристрій та видалити його з    |
|                                         |        | функціонує!                            | установки                      |
| ΦΥΗΚΙΙ.ΠΟΜИΛΚΑ 14                       | 118    | Див. текст повідомлення! 1)            | Для IPM бойлера слід           |
| Конфігурація системи: неприпустимий     | 119    | din terret in a diameter in the        | призначити код 3 або више!     |
| абонент шини                            | 110    |                                        |                                |
| ФУНКЦ.ПОМИЛКА 15                        | 30     | Немає даних про зовнішню               | Перевірити датчик зовнішньої   |
| Датчик зовнішньої температури не        |        | температуру!                           | температури та при             |
| підключено!                             |        |                                        | необхідності усунути розрив.   |
| ФУНКЦ.ПОМИЛКА 19                        | 202    | Пристрій на шині                       | Контролюйте системну           |
| Неможливо внести задані параметри в     |        | конфігуровано, але тимчасово           | структуру, перевірьте          |
| пам'ять                                 |        | він недоступний.                       | системну конфігурацію та при   |
|                                         |        |                                        | потребі узгодьте її та знову   |
|                                         |        |                                        | настройте параметри.           |
| ФУНКЦ.ПОМИЛКА 20                        | 192    | Див. текст повідомлення! <sup>1)</sup> |                                |
| Невірна конфігурація системи            |        |                                        |                                |
| Недійсне кодування контуру опалення, за |        |                                        |                                |
| допомогою FW200 можливе кодування       |        |                                        |                                |
| лише від 1 до 4!                        |        |                                        |                                |
| ФУНКЦ.ПОМИЛКА 20                        | 193    |                                        |                                |
| Невірна конфігурація системи            |        |                                        |                                |
| Недійсне кодування контуру опалення, за |        |                                        |                                |
| допомогою FW100 можливе лише            |        |                                        |                                |
| кодування 1!                            |        |                                        |                                |
| ФУНКЦ.ПОМИЛКА 21                        | 137    |                                        |                                |
| Конфігурація системи: новий абонент     | 139    |                                        |                                |
|                                         |        |                                        |                                |
| Розпізнано новии ірмі, перевірити та    |        |                                        |                                |
| узгодити системну конфігурацію!         | 170    | 4                                      |                                |
|                                         | 170    |                                        |                                |
| конфії урація системи: абонент шини     | 1/9    |                                        |                                |
|                                         |        |                                        |                                |
| п и з номером т не розпізнається;       |        |                                        |                                |
| перевірний підключення та кодування:    | 1      | 1                                      |                                |

| Повідомлення (→ πоз. 1, 3 та 4 на малюнку 16)                                                                                                    |     |                                                                                                    |                                                                                                    |
|----------------------------------------------------------------------------------------------------|-----|----------------------------------------------------------------------------------------------------|----------------------------------------------------------------------------------------------------|
| _                                                                                                    |     | _                                                                                                    | Усунення помилок за                                                                                                    |
| Текст                                                                                                    | Код | Причина                                                                                                | допомогою фахівця                                                                                                    |
| ФУНКЦ.ПОМИЛКА 23<br>Конфігурація системи: змінено або<br>замінено абонента шини<br>Для контура 1 опалення перевірити<br>конфігурацію системи та підключення до<br>ІРМ! | 159 | Див. текст повідомлення! 17                                                                            |                                                                                                    |
| ФУНКЦ.ПОМИЛКА 24<br>Конфігурація системи: неприпустимий<br>абонент шини<br>Для IPM бойлера слід призначити код 3<br>або вище!                                          | 119 |                                                                                                    |                                                                                                    |
| ФУНКЦ.ПОМИЛКА 27<br>FW100/FW200/FW1000 не знайдено!                                                                                                    | 191 | Див. текст повідомлення! <sup>1)</sup>                                                                 | Перевірити з'єднання шини та<br>при необхідності усунути<br>розрив.                                                                                                    |
| ФУНКЦ.ПОМИЛКА 28<br>Дистанц. регулятор вмонтовано в котел!                                                                                                    | 155 | Дистанційне керування<br>вбудовано у опалювальний<br>прилад.                                           | Встановити дистанційне<br>керування у житловій зоні.                                                                                                    |
| ФУНКЦ.ПОМИЛКА 29<br>Неможливо внести задані параметри в<br>пам'ять                                                                                                    | 202 | Пристрій на шині<br>конфігуровано, але тимчасово<br>він недоступний.                                   | Контролюйте системну<br>структуру, перевірьте<br>системну конфігурацію та при<br>потребі узгодьте її та знову<br>настройте параметри на пульті<br>дистанційного керування. |
| ФУНКЦ.ПОМИЛКА 30<br>Дефект датичка температури змішувача!                                                                                                    | 7   | Підключений до IPM датчик<br>температури змішувача (MF)<br>пошкоджений.                                | Перевірити та при потребі<br>замінити датчик температури<br>змішувача (MF).                                                                                                |
| ФУНКЦ.ПОМИЛКА 31<br>Дефект зовнішнього датчика<br>температури лінії подачі!                                                                                            | 6   | Підключений до IPM загальний<br>температурний датчик (VF)<br>пошкоджено.                               | Перевірити загальний<br>температурний датчик (VF) та<br>при потребі замінити.                                                                                              |
| ФУНКЦ.ПОМИЛКА 32<br>Дефект датчика температури бойлера!                                                                                                    | 8   | Підключений до IPM датчик<br>температури бойлера (SF)<br>пошкоджений.                                  | Перевірити та при потребі<br>замінити датчик температури<br>бойлера (SF).                                                                                                  |
| ФУНКЦ.ПОМИЛКА 33<br>Невірний монтаж датчиків температури!                                                                                                    | 20  | До IPM підключені датчик<br>температури бойлера (SF) та<br>датчик температури<br>змішувача (MF).       | Видалити один або обидва<br>температурних датчика (SF<br>або MF).                                                                                                    |
|                                                                                                    | 21  | До IPM підключені два<br>загальних температурних<br>датчика (VF).                                      | Видалити загальний<br>температурний датчик (VF).                                                                                                    |
|                                                                                                    | 22  | До IUM підключений<br>температурний датчик.                                                            | Видалити температурний<br>датчик та при потребі<br>встановити міст кодування.                                                                                              |
| ФУНКЦ.ПОМИЛКА 34<br>Підключені термодатчики та режим<br>роботи не узгоджені взаємно!                                                                                   | 23  | Підключені до IPM<br>температурні датчики та<br>сполучений режим роботи не<br>підходять друг до друга. | Перевірити та при потребі<br>узгодити температурні<br>датчики та сполучений режим<br>роботи.                                                                               |

| Повідомлення (→ поз. 1, 3 та 4 на малюнку 16) |     |                              |                                         |
|-----------------------------------------------|-----|------------------------------|-----------------------------------------|
|                                               |     |                              | Усунення помилок за                     |
| Текст                                         | Код | Причина                      | допомогою фахівця                       |
| ФУНКЦ.ПОМИЛКА 40                              | 101 | Коротке замикання у проводці | Перевірити температурний                |
| Дефект Датчика Т1 температури                 |     | датчика (T <sub>1</sub> ).   | датчик (Т <sub>1</sub> ) та при потребі |
| колекторн. поля 1!                            | 102 | Розрив у проводці датчика    | замінити.                               |
|                                               |     | (T <sub>1</sub> ).           |                                         |
| ФУНКЦ.ПОМИЛКА 41                              | 103 | Коротке замикання у проводці | Перевірити температурний                |
| Дефект Датчика 12 температури бойлера,        | 101 | датчика (1 <sub>2</sub> ).   | датчик (1 <sub>2</sub> ) та при потребі |
| низ:                                          | 104 | Розрив у проводці датчика    | замінити.                               |
|                                               |     | (1 <sub>2</sub> ).           |                                         |
| ФУНКЦ.ПОМИЛКА 42                              | 105 | Коротке замикання у проводці | Перевірити температурний                |
| Дефект Датчика ТЗ температури бойлера         |     | датчика (Т <sub>3</sub> ).   | датчик (Т <sub>3</sub> ) та при потребі |
| на висоті зворотної лінії опалення!           | 106 | Розрив у проводці датчика    | замінити.                               |
|                                               |     | (T <sub>3</sub> ).           |                                         |
| ФУНКЦ.ПОМИЛКА 43                              | 107 | Коротке замикання у проводці | Перевірити температурний                |
| Дефект Датчика Т4 температури                 |     | датчика (Т <sub>4</sub> ).   | датчик (Т <sub>4</sub> ) та при потребі |
| зворотної лінії опалення!                     | 108 | Розрив у проводці датчика    | замінити.                               |
|                                               |     | (T <sub>4</sub> ).           |                                         |
| ФУНКЦ.ПОМИЛКА 44                              | 109 | Коротке замикання у проводці | Перевірити температурний                |
| Дефект Датчика Т5 температури бойлера,        |     | датчика (Т <sub>5</sub> ).   | датчик (Т <sub>5</sub> ) та при потребі |
| верх!                                         | 110 | Розрив у проводці датчика    | замінити.                               |
|                                               |     | (T <sub>5</sub> ).           |                                         |
| ФУНКЦ.ПОМИЛКА 45                              | 111 | Коротке замикання у проводці | Перевірити температурний                |
| Дефект Датчика Т6 температури                 |     | датчика (Т <sub>6</sub> ).   | датчик (Т <sub>6</sub> ) та при потребі |
| вторинного бойлера, верх!                     | 112 | Розрив у проводці датчика    | замінити.                               |
|                                               |     | (T <sub>6</sub> ).           |                                         |
| ФУНКЦ.ПОМИЛКА 46                              | 113 | Коротке замикання у проводці | Перевірити температурний                |
| Дефект Датчика ТА температури на              |     | датчика (ТА).                | датчик (ТА) та при потребі              |
| колекторн.сист 2!                             | 114 | Розрив у проводці датчика    | замінити.                               |
|                                               |     | (TA).                        |                                         |
| ФУНКЦ.ПОМИЛКА 47                              | 115 | Коротке замикання у проводці | Перевірити температурний                |
| Дефект датчика ТВ температури бойлера         |     | датчика (ТВ).                | датчик (ТВ) та при потребі              |
| B sepx!                                       | 116 | Розрив у проводці датчика    | замінити                                |
| 2, 200                                        |     | (TB).                        |                                         |
| ΦΥΗΚΙΙ ΠΟΜИΛΚΑ 48                             | 117 | Коротке замикання у проводці | Перевірити температурний                |
| Лефект датичка ТС температури бойдера         |     | латинка (ТС)                 | латчик (ТС) та при потребі              |
|                                               | 118 |                              | замінити                                |
| с, низ:                                       | 110 | (тс)                         | Saminutu.                               |
|                                               | 110 |                              | Перерірити температурний                |
|                                               | 113 | артика (Тр)                  |                                         |
|                                               | 120 | датчика (ТD).                | датчик (ТС) та при потреог              |
| зовнішнього теплооомінника!                   | 120 | гозрив у проводці датчика    | заміниїи.                               |
|                                               |     | (10).                        |                                         |

# Усуненя функціональних помилок | 45

| Повідомлення (→ поз. 1, 3 та 4 на малюн | ку 16) |                                              |                              |
|-----------------------------------------|--------|----------------------------------------------|------------------------------|
|                                         |        |                                              | Усунення помилок за          |
| Текст                                   | Код    | Причина                                      | допомогою фахівця            |
| ФУНКЦ.ПОМИЛКА 50                        | 121    | Механічне блокування                         | Викрутити шуруп на головці   |
| Геліопомпу заблоковано, або повітря в   | 126    | геліонасосу (SP, PA або PC).                 | насоса та повернути вал      |
| системі!                                | 140    |                                              | насоса викруткою. не бити по |
|                                         |        |                                              | валу:                        |
|                                         |        | повпря у телюсистемі.                        | геліосистеми, при потребі    |
|                                         |        |                                              | наповнити теплоносієм.       |
|                                         | 143    | Механічне блокування                         | Викрутити шуруп на головці   |
|                                         |        | вторинного насоса контура                    | насоса та повернути вал      |
|                                         |        | опалення (PD).                               | насоса викруткою. Не бити по |
|                                         |        |                                              | валу!                        |
| ФУНКЦ.ПОМИЛКА 51                        | 122    | Тип датчика температури                      | Використовуйте правильний    |
| Підключено невірнии тип температурного  |        | колектора використовується                   | тип температурних датчиків.  |
| датчика:                                |        | як дагчик температури<br>бойдера (Т.)        |                              |
|                                         | 123    |                                              |                              |
|                                         | 125    | бойлера використовується як                  |                              |
|                                         |        | датчик температури колектора                 |                              |
|                                         |        | (T <sub>1</sub> ).                           |                              |
|                                         | 127    | Тип датчика температури                      |                              |
|                                         |        | бойлера використовується як                  |                              |
|                                         |        | датчик температури колектора                 |                              |
|                                         |        | (1A).                                        |                              |
|                                         | 132    | Тип датчика температури РТС                  |                              |
|                                         |        | 1000 використовується як                     |                              |
|                                         |        | (T <sub>2</sub> ).                           |                              |
|                                         | 133    | Тип датчика температури РТС                  |                              |
|                                         |        | 1000 використовується як                     |                              |
|                                         |        | датчик температури колектора                 |                              |
|                                         |        | (T <sub>1</sub> ).                           |                              |
| ФУНКЦ.ПОМИЛКА 52                        | 124    | Переплутано температурні                     | Перевірити температурні      |
| Переплутано датчик температури!         |        | датчики (T <sub>1</sub> та T <sub>2</sub> ). | датчики та при потребі       |
|                                         | 129    | Переплутано температурні                     | замінити підключення.        |
|                                         |        | датчики (ТА та Т <sub>2</sub> ).             |                              |
|                                         | 130    | Переплутано температурні                     |                              |
|                                         |        | датчики (Т <sub>1</sub> та ТА).              |                              |
|                                         | 131    | Переплутано температурні                     |                              |
|                                         |        | датчики (Т <sub>2</sub> та ТВ).              |                              |
|                                         | 141    | Переплутано температурні                     |                              |
|                                         |        | датчики (Т <sub>2</sub> та ТС).              |                              |
|                                         | 144    | Переплутано температурні                     |                              |
|                                         |        | датчики (T <sub>2</sub> та TD).              |                              |

# 46 | Усуненя функціональних помилок

| Повідомлення (→ поз. 1, 3 та 4 на малюн | ку 16) |                                   |                                   |  |  |  |  |
|-----------------------------------------|--------|-----------------------------------|-----------------------------------|--|--|--|--|
|                                         |        |                                   | Усунення помилок за               |  |  |  |  |
| Текст                                   | Код    | Причина                           | допомогою фахівця                 |  |  |  |  |
| ФУНКЦ.ПОМИЛКА 53                        | 125    | Датчик температури                | Датчик температури                |  |  |  |  |
| Невірно обрано місце для датчика        | 128    | колектора (Т <sub>1</sub> або ТА) | колектора (Т <sub>1</sub> або ТА) |  |  |  |  |
| температури!                            |        | інстальовано на вході поля        | встановити поблизу від входу      |  |  |  |  |
|                                         |        | колектора.                        | поля колектора.                   |  |  |  |  |
| ФУНКЦ.ПОМИЛКА 54                        | 145    | Максимальна температура для       | Встановити максимальну            |  |  |  |  |
| Температуру термічної дезінфекції не    |        | бойлера надто низька.             | температуру для бойлера           |  |  |  |  |
| досягнуто!                              |        |                                   | вище.                             |  |  |  |  |
|                                         |        | Мала продуктивність насоса        | Настроїти рівень                  |  |  |  |  |
|                                         |        | для дизінфекції (РЕ).             | прокачування на насосі для        |  |  |  |  |
|                                         |        |                                   | дезінфекції (РЕ) або, якщо        |  |  |  |  |
|                                         |        |                                   | можливо, далі відкрити            |  |  |  |  |
|                                         |        |                                   | дросельний клапан.                |  |  |  |  |
|                                         |        | Зупинити вручну термічну          | Не помилка!                       |  |  |  |  |
|                                         |        | дезінфекцію доки не буде          | Повідомлення про помилку          |  |  |  |  |
|                                         |        | досягнуто необхідна               | з'вляється лише протягом 5        |  |  |  |  |
|                                         |        | температура у                     | хвилин.                           |  |  |  |  |
|                                         |        | геліонакопичувачі.                |                                   |  |  |  |  |
| ФУНКЦ.ПОМИЛКА 55                        | 146    | Геліосистема все ще не            | Геліоустановку заповнити          |  |  |  |  |
| Геліосистему ще не введено в            |        | працює.                           | згідно документації до            |  |  |  |  |
| експлуатацію!                           |        |                                   | геліоустановки, випустити         |  |  |  |  |
|                                         |        |                                   | повітря та підготувати до         |  |  |  |  |
|                                         |        |                                   | введення до експлуатації.         |  |  |  |  |
|                                         |        |                                   | Наприкінці запустити              |  |  |  |  |
|                                         |        |                                   | геліоустановку.                   |  |  |  |  |
| ФУНКЦ.ПОМИЛКА 56                        | 147    | Насос (SP) у ручному режимі.      | Скинути параметри для насосу      |  |  |  |  |
| Щонайменше одна помпа/один вентиль в    | 148    | Клапан (DWU1) у ручному           | або клапана на «Автоматичний      |  |  |  |  |
| ручному режимі                          |        | режимі.                           | режим».                           |  |  |  |  |
|                                         | 150    | Насос (РА) у ручному режимі.      |                                   |  |  |  |  |
|                                         | 151    | Насос (РВ) у ручному режимі.      |                                   |  |  |  |  |
|                                         | 152    | Hacoc/клапан (PC/DWUC) у          |                                   |  |  |  |  |
|                                         |        | ручному режимі.                   |                                   |  |  |  |  |
|                                         | 153    | Hacoc (PD) у ручному режимі.      |                                   |  |  |  |  |
|                                         | 154    | Насос (РЕ) у ручному режимі.      |                                   |  |  |  |  |

# 9.2 Усунення неполадки без повідомлення

| Рекламація                                                                                               | Причина                                                                                                   | Усунення                                                                                                    |  |  |  |  |  |
|----------------------------------------------------------------------------------------------------|----------------------------------------------------------------------------------------------------|----------------------------------------------------------------------------------------------------|--|--|--|--|--|
| Не встановлюється бажана                                                                                 | Встановити вентиль термостату нижче.                                                                      | Встановити вентиль термостату вище.                                                                            |  |  |  |  |  |
| температура у приміщенні.                                                                                | Криву опалення встановлено надто низько.                                                                  | «Рівні температу» для «Опалення» настроїти<br>вище, або відкорегувати за допомогою фахівця<br>криву опалення.  |  |  |  |  |  |
|                                                                                                    | Регулятор попередньої температури на<br>нагрівальному приладі встановлено дуже                            | Встановити регулятор попередньої температури<br>вище.                                                          |  |  |  |  |  |
|                                                                                                    | низько.                                                                                                   | При необхідності зменшити втручання<br>оптимізації використання сонячної енергії.                              |  |  |  |  |  |
|                                                                                                    | Підведення повітря у нагрівальному приладі.                                                               | Випустити повітря з радіаторів та опалювальної<br>установки.                                                   |  |  |  |  |  |
| Нагрів відбувається надто<br>повільно.                                                                   | «Швидкість нагріву.» встановлено надто низько.                                                            | «Швидкість нагріву.» , наприклад, на «Швидко»<br>настроїти.                                                    |  |  |  |  |  |
| Встановлена температура                                                                                  | Радіатори занадто гарячі.                                                                                 | Встановити вентиль (-і) термостату нижче.                                                                      |  |  |  |  |  |
| приміщення значно<br>перевищена.                                                                         |                                                                                                    | Настроїти «Рівні температу» для «Опалення»<br>нижче, або відкорегувати за допомогою<br>фахівця криву опалення. |  |  |  |  |  |
|                                                                                                    | Місце монтажу FB 100 несприятливе,<br>наприклад, зовнішня стіна, мала віддаленість від<br>вікна, протяги, | Обрати краще місце монтажу для FB 100 та<br>перемістити його за допомогою фахівця.                             |  |  |  |  |  |
| Занадто великі коливання                                                                                 | Тривалий вплив іншого джерела тепла на                                                                    | «Вплив темп приміщ на регулювання»                                                                             |  |  |  |  |  |
| температури у приміщенні.                                                                                | приміщення, наприклад, сонячного проміння,                                                                |                                                                                                    |  |  |  |  |  |
|                                                                                                    | освплення приміщення, тв, каміну та інш.                                                                  | Обрати краще місце монтажу для FB 100 та перемістити його за допомогою фахівця.                                |  |  |  |  |  |
| Температура зростає замість<br>того, щоб опускатися.                                                     | Встановлено неправильні час та дата,<br>наприклад, після тривалого вимкнення<br>електроенергії.           | Перевірити настройку на регуляторі.                                                                            |  |  |  |  |  |
| Під час режиму роботи<br>«Економний» та/або «Зах. від<br>морозу» надто висока<br>температура приміщення. | Високе акумулювання тепла будинком.                                                                       | Вибрати час перемикання для «Економний» та/<br>або «Зах. від морозу» раніше.                                   |  |  |  |  |  |
| Регулювання неправильне або<br>відсутнє.                                                                 | Зіпсоване з'єднання з шиною приладів на шині.                                                             | Перевірити та при необхідності полагодити за<br>допомогою фахівця шинне з'єднання згідно<br>схеми підключень.  |  |  |  |  |  |
| Можна встановити лише<br>автоматичний режим роботи.                                                      | Перемикач режимів пошкоджений.                                                                            | FB 100 замінити за допомогою фахівця.                                                                          |  |  |  |  |  |
| Бойлер не нагрівається.                                                                                  | Регулятор температури гарячої води на<br>нагрівальному приладі встановлено дуже                           | Встановити вище регулятор температури<br>гарячої води.                                                         |  |  |  |  |  |
|                                                                                                    | низько.                                                                                                   | При необхідності зменшити втручання<br>оптимізації використання сонячної енергії на<br>регуляторі.             |  |  |  |  |  |
|                                                                                                    | Регулятор попередньої температури на<br>нагрівальному приладі встановлено дуже<br>низько.                 | Регулятор попередньої температури на<br>нагрівальному приладі встановити праворуч у<br>крайнє положення.       |  |  |  |  |  |

Якщо пошкодження не усувається:

 Зателефонувати до спеціалізованого підприємства або служби обслуговування клієнтів та повідомити про пошкодження, а також дані приладу (з таблички типу на відкидній кришці).

#### Відомості про апарат

Тип:..... № замовлення:..... Дата виробництва (FD...):.....

# 10 Заощадження енергії

- При регулюванні, залежному від погоди, температура подачі регулюється відповідно налаштованої кривої опалення: чим нижче зовнішня температура, тим вище температура теплоносія в системі опалення. Для заощадження енергії: якмога нижче настроїти криву опалення відповідно до ізоляції будівлі та умов роботи приладу (→ розділ 8.3 зі сторінки 34).
- Опалення підлоги:

забороняється задавати температуру в прямому трубопроводі котла вище, ніж рекомендована виробником максимальна температура в прямому трубопроводі опалення підлоги (наприклад, 60 °C).

- Рівень температури та часи перемикання погоджуються з персональною температурною чутлівістю мешканців та розумно використовується.
  - Опалення 🔆 = комфортне життя
  - Економний (( = активний спосіб життя
  - Зах. від морозу 🗱 = відсутність або сон.
- У кожній кімнаті встановіть вентилі термостату таким чином, щоб можна було також досягти бажаної температури приміщення. Лише тоді, коли після довгого проміжку часу температура не досягається, підвищити рівень температури (→ розділ 6.3.2 на сторінці 25).
- Від зниження температури приміщення за допомогою заощаджувальних фаз значно заощаджується споживання енергоносія: зниження температури приміщення на 1 К (°C): заощаджує до 5 % енергії, що витрачається на опалення. Нераціонально: знижувати температуру

приміщення нижче +15 °С для приміщень, які щодня опалюються, інакше остиглі стіни почнуть випромінювати холод, що вимагатиме підвищених витрат енергії для наступного нагрівання приміщення.

- Добра теплоізоляція будівлі: налагоджена температура для Економний не досягається.
   Однак заощаджується енергія, тому що опалення залишається вимкненим.
   Тоді точку перемикання для Економний треба змістити на більш ранній час.
- Для провітрювання приміщень не слід залишати кватирки або фрамуги постійно відкритими, тому що тепло буде постійно витрачатися, але повітря у квартирі не стане свіжішим.
- Провітрювати слід завжди короткочасно, але інтенсивно (повністю відчинити вікна).
- Під час випускання повітря закрутити вентиль термостату або переключити перемикач режимів на Зах. від морозу.

#### Геліо. Оптимізація

Вплив оптимізації Контур опалення активувати через настройку значення від 1 К до 5 К → розділ 6.6 сторінка 28.

Якщо втручання через Вплив оптимізації Контур опалення занадто сильне, поступово знизити значення.

# 11 Захист навколишнього середовища

Захист довкілля є грунтовним принципом підприємницької діяльності компаній «Robert Bosch Gruppe».

Якість виробів, господарність та захист довкілля належать до наших головних цілей. Ми суворо дотримуємось вимог відповідного законодавства та приписів щодо захисту довкілля.

Для цього з урахуванням господарських інтересів ми використовуємо найкращі технології та матеріали.

#### Упаковка

Наша упаковка виготовлюється з урахуванням регіональних вимог до систем утилізації, та забезпечує можливість оптимальної вторинної переробки. Усі матеріали упаковки не завдають шкоди довкіллю та придатні для повторного використання.

#### Утилізація старих приладів

Прилади, строк експлуатації яких вийшов, містять цінні матеріали, які можна переробити. Наші прилади легко розбираються на модулі, а пластикові деталі ми маркуємо. Це дозволяє розсортувати різноманітні деталі та відправити їх на переробку або утилізацію.

# 12 Індивідуальна настройка програми опалення

Тут поєднані основні настройки та власні настройки програми опалення. Настройки програми опалення описано у розділі 6.3 на сторінці 24.

| -4444                           |                    |         | P1 |      | P2 |       | P3 |       | P4 |       | P5 |       | P6 |       |
|---------------------------------|--------------------|---------|----|------|----|-------|----|-------|----|-------|----|-------|----|-------|
| HH                              |                    |         | °C | т    | °C | т     | °C | т     | °C | т     | °C | т     | °C | т     |
| рограма опалення для копіювання | День до обіду      | Пн - Чт | *  | 6:00 | (( | 8:00  | *  | 12:00 | *  | 22:00 | -  | -     | -  | -     |
|                                 |                    | Пт      | ₩  | 6:00 |    | 8:00  | *  | 12:00 | 潫  | 23:30 | 1  | -     | -  | -     |
|                                 |                    | C6      | ☆  | 7:00 | 粼  | 23:30 | -  | -     | -  | -     | -  | -     | -  | -     |
|                                 |                    | Нд      | ☆  | 8:00 | 攀  | 22:00 | -  | -     | -  | -     | -  | -     | -  | -     |
|                                 | День після обіду   | Пн - Чт | *  | 7:00 | (  | 12:00 | *  | 17:00 | 攀  | 22:00 | -  | -     | -  | -     |
|                                 |                    | Пт      | ☆  | 7:00 |    | 12:00 | *  | 17:00 | 攀  | 23:30 | -  | -     | -  | -     |
|                                 |                    | C6      | *  | 7:00 | 攀  | 23:30 | -  | -     | -  | -     | -  | -     | -  | -     |
|                                 |                    | Нд      | *  | 8:00 | 攀  | 22:00 | -  | -     | -  | -     | -  | -     | -  | -     |
|                                 | Цілий день         | Пн - Чт | *  | 6:00 | (  | 8:00  | *  | 17:00 | 攀  | 22:00 | -  | -     | -  | -     |
|                                 |                    | Пт      | *  | 6:00 |    | 8:00  | *  | 17:00 | 攀  | 23:30 | -  | -     | -  | -     |
|                                 |                    | C6      | *  | 7:00 | 攀  | 23:30 | -  | -     | -  | -     | -  | -     | -  | -     |
|                                 |                    | Нд      | *  | 8:00 | 攀  | 22:00 | -  | -     | -  | -     | -  | -     | -  | -     |
|                                 | Цілий день, обід   | Пн - Чт | *  | 6:00 |    | 8:00  | *  | 12:00 | C  | 13:00 | *  | 17:00 | 攀  | 22:00 |
| дана п                          |                    | Пт      | *  | 6:00 |    | 8:00  | *  | 12:00 | (  | 13:00 | *  | 17:00 | 攀  | 23:30 |
| Зад                             |                    | C6      | *  | 7:00 | 攀  | 23:30 | -  | -     | -  | -     | -  | -     | -  | -     |
|                                 |                    | Нд      | *  | 8:00 | 攀  | 22:00 | -  | -     | -  | -     | -  | -     | -  | -     |
|                                 | основна настройка) | Пн - Чт | *  | 6:00 | 攀  | 22:00 | -  | -     | -  | -     | -  | -     | -  | -     |
|                                 |                    | Πτ      | ☆  | 6:00 | 攀  | 23:30 | -  | -     | -  | -     | -  | -     | -  | -     |
|                                 |                    | C6      | *  | 7:00 | 攀  | 23:30 | -  | -     | -  | -     | -  | -     | -  | -     |
|                                 | Сім'я              | Нд      | ≭  | 8:00 | 粼  | 22:00 | -  | -     | -  | _     | -  | -     | -  | -     |

| -                              |                    | -4444     | P1 |      | P2 |       | P3 |   | P4 |   | P5 |   | P6 |   |
|--------------------------------|--------------------|-----------|----|------|----|-------|----|---|----|---|----|---|----|---|
|                                |                    | HH        | °C | т    | °C | т     | °C | т | °C | т | °C | т | °C | т |
| ограма опалення для копіювання | Сім'я, підйом рано | Пн - Чт   | *  | 4:00 | 攀  | 22:00 | 1  | _ | 1  | I | 1  | I | 1  | - |
|                                |                    | Пт        | *  | 4:00 | 貅  | 23:00 | -  | - | -  | - | -  | - | -  | - |
|                                |                    | C6        | *  | 7:00 | 貅  | 23:00 | -  | - | -  | - | -  | - | -  | - |
|                                |                    | Нд        | *  | 7:00 | 鏉  | 22:00 | -  | - | -  | - | -  | - | -  | - |
|                                | йом пізно          | Пн - Чт   | *  | 6:00 | 鏉  | 23:30 | -  | - | 1  | - | 1  | - | -  | - |
|                                |                    | Пт        | *  | 6:00 | 攀  | 23:30 | -  | - | -  | - | -  | - | -  | - |
|                                | 'я, пі⊿            | C6        | *  | 7:00 | 攀  | 23:30 | -  | - | -  | - | -  | - | -  | - |
|                                | Cim                | Нд        | *  | 8:00 | 攀  | 23:30 | -  | - | -  | - | -  | - | -  | - |
| на пр                          | Пенсіонер          | Пн - Чт   | *  | 7:00 | (( | 23:00 | -  | - | -  | - | -  | - | -  | - |
| Зада                           |                    | Пт        | *  | 7:00 | (( | 23:00 | -  | - | -  | - | -  | - | -  | - |
|                                |                    | C6        | *  | 7:00 | (( | 23:00 | -  | - | -  | - | -  | - | -  | - |
|                                |                    | Нд        | *  | 7:00 | (( | 23:00 | -  | - | -  | - | -  | - | -  | - |
|                                |                    | Всі дні   |    |      |    |       |    |   |    |   |    |   |    |   |
| 뚜                              |                    | Пн - Пт   |    |      |    |       |    |   |    |   |    |   |    |   |
| таленн                         |                    | Сб - Нд   |    |      |    |       |    |   |    |   |    |   |    |   |
| ура ог                         |                    | Понеділок |    |      |    |       |    |   |    |   |    |   |    |   |
| ласна настройка конту          | lм'я:              | Вівторок  |    |      |    |       |    |   |    |   |    |   |    |   |
|                                |                    | Середа    |    |      |    |       |    |   |    |   |    |   |    |   |
|                                |                    | Четвер    |    |      |    |       |    |   |    |   |    |   |    |   |
|                                |                    | П'ятниця  |    |      |    |       |    |   |    |   |    |   |    |   |
| ш                              |                    | Субота    |    |      |    |       |    |   |    |   |    |   |    |   |
|                                |                    | Неділя    |    |      |    |       |    |   |    |   |    |   |    |   |

Роберт Бош Атд. Відділ термотехніки вул. Крайня, 1 02660 Київ, Україна

www.bosch.ua

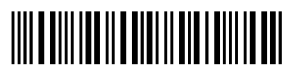

067206199679